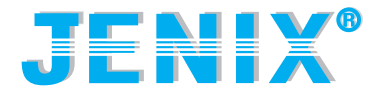

# MANUEL D'UTILISATION

Série DSC 800

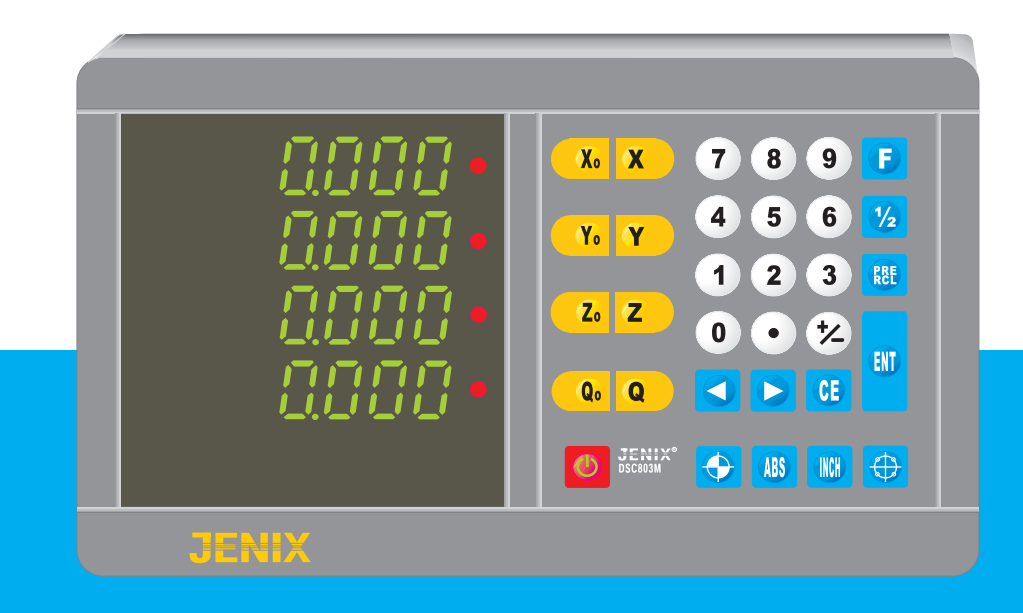

# Table des matières

|                                                     | Page |
|-----------------------------------------------------|------|
| 1 Description du compteur DSC 800                   |      |
| 1-1 Descriptif de la face avant                     | 3    |
| 1-2 Descriptif de la face arrière                   | 4    |
| 1-3 Dimensions du compteur DSC 800                  | 5    |
| 1-4 Branchement                                     | 6    |
| 1-5 Description des touches                         | 7    |
| 2 Opérations de base                                |      |
| 2-1 Présélection (Preset)                           | 10   |
| 2-2 Rappel de la présélection                       | 10   |
| 2-3 Remise à zéro                                   | 11   |
| 2-4 Division par deux (1/2)                         | 11   |
| 2-5 Conversion mm en pouces (inch)                  | 11   |
| 2-6 Conversion absolu/incrémental                   | 12   |
| 2-7 Division du cercle                              | 18   |
| 2-8 Sélection du plan pour la division du cercle    | 22   |
| 2-9 Messages d'erreur                               | 25   |
| 3 Fonctions                                         |      |
| 3-1 Modification de la résolution (3.ScALE)         | 27   |
| 3-2 Changement de la direction des axes (4.dlr)     | 31   |
| 3-3 Modification du taux de compensation (5.rAtE)   | 32   |
| 3-4 Effacement des mémoires (7.rESEt)               | 34   |
| 3-5 Contrôle de l'affichage (8.tESt)                | 36   |
| 4 Fonctions spéciales pour les tours                |      |
| 4-1 Cumuls des axes (1.LAthE)                       | 38   |
| 4-2 Conversion rayon/diamètre (6.diA)               | 39   |
| 4-3 Décalage d'outil                                | 41   |
| 5 Installation et résolutions des problèmes         |      |
| 5-1 Installation                                    | 45   |
| 5-2 Montage et réglage                              | 46   |
| 5-3 Montage de la règle                             | 47   |
| 5-4 Maintenance                                     | 50   |
| 5-5 Remplacement d'un fusible                       | 51   |
| 5-6 Schémas de branchement (connecteurs et broches) | 52   |

### 1-1 Descriptif de la face avant

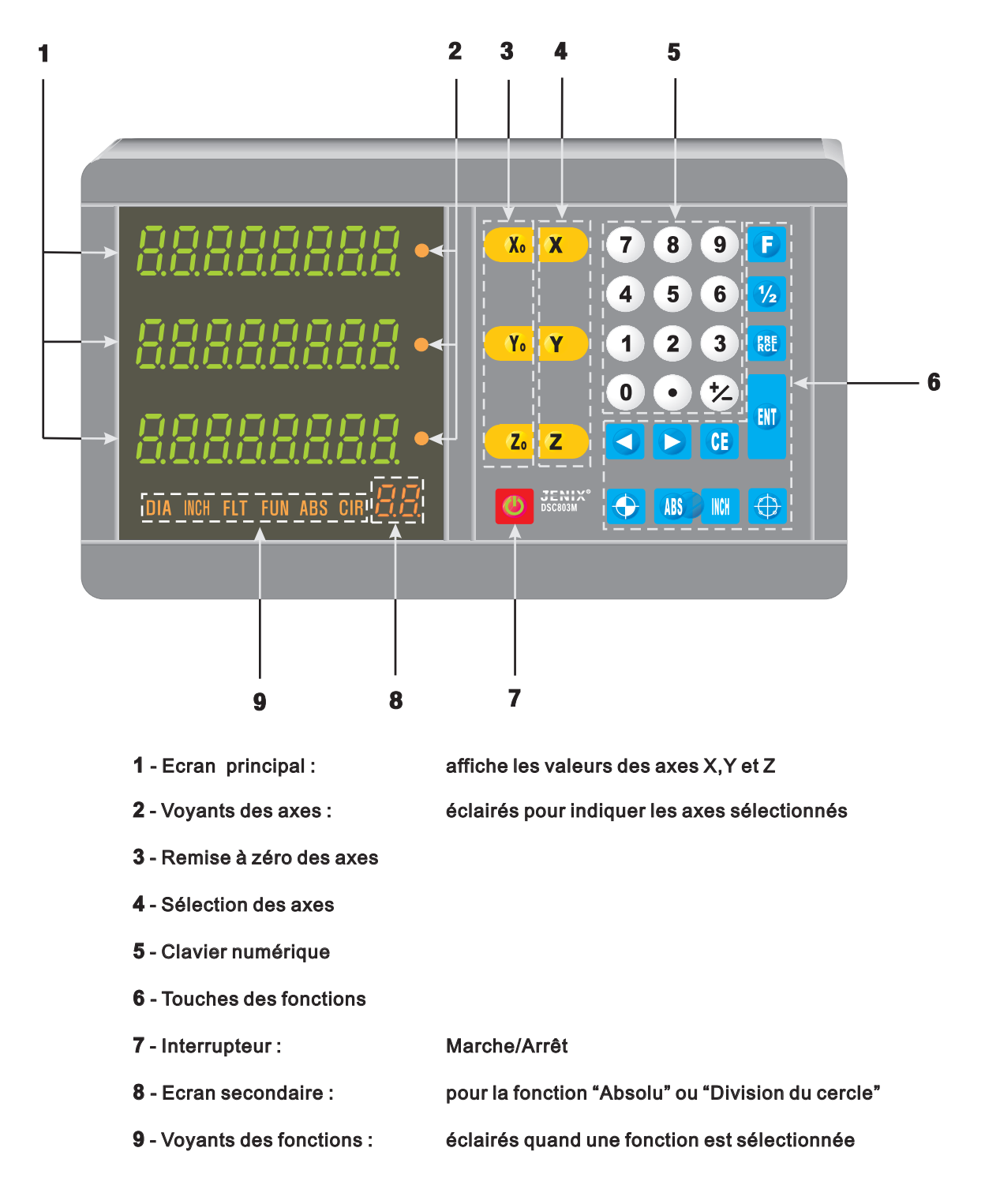

NOTE : Ce manuel d'utilisation est basé sur le fonctionnement d'un afficheur 3 axes (DSC-803)

### 1-2 Descriptif de la face arrière

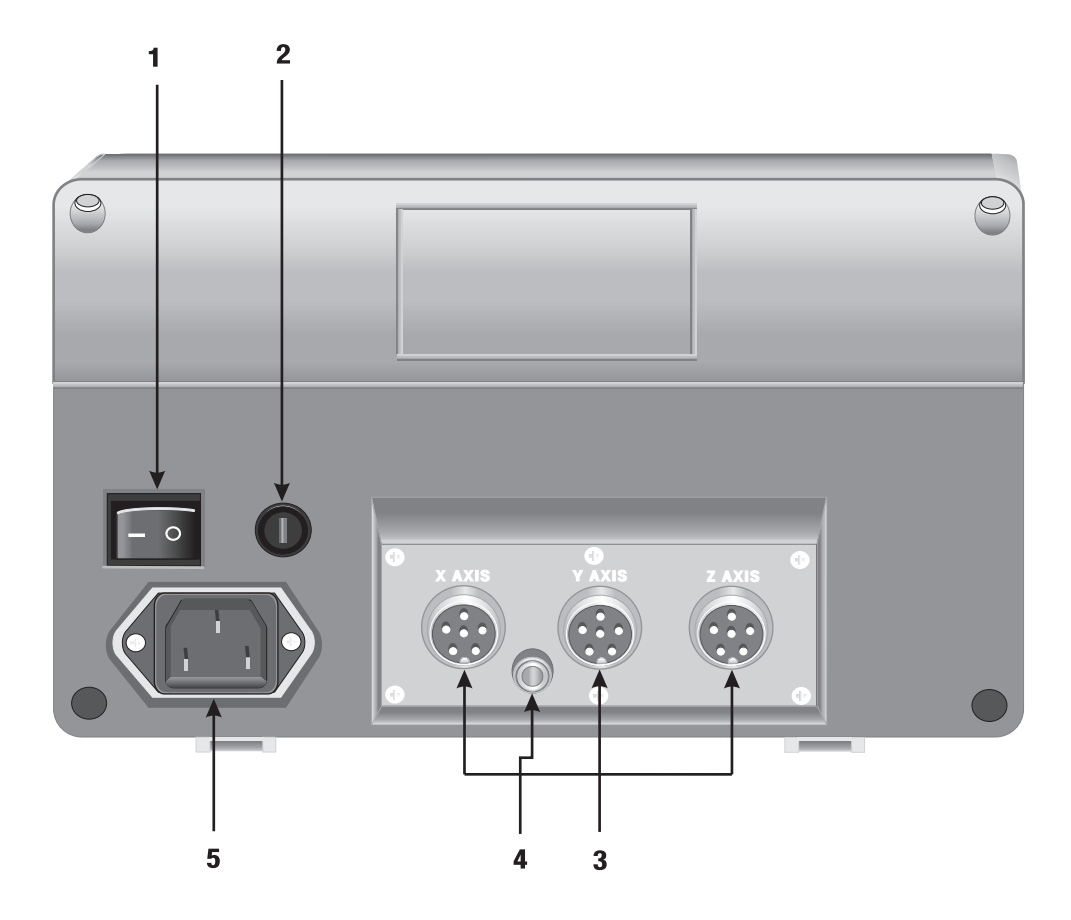

1 - Interrupteur principal :

mise sous ou hors tension

branchement des axes X, Y et Z

**2** - Fusible :

220 V/1A

- **3** Connecteurs pour les règles :
- 4 Terre
- 5 Prise d'alimentation

### 1-3 Dimensions du compteur DSC 800

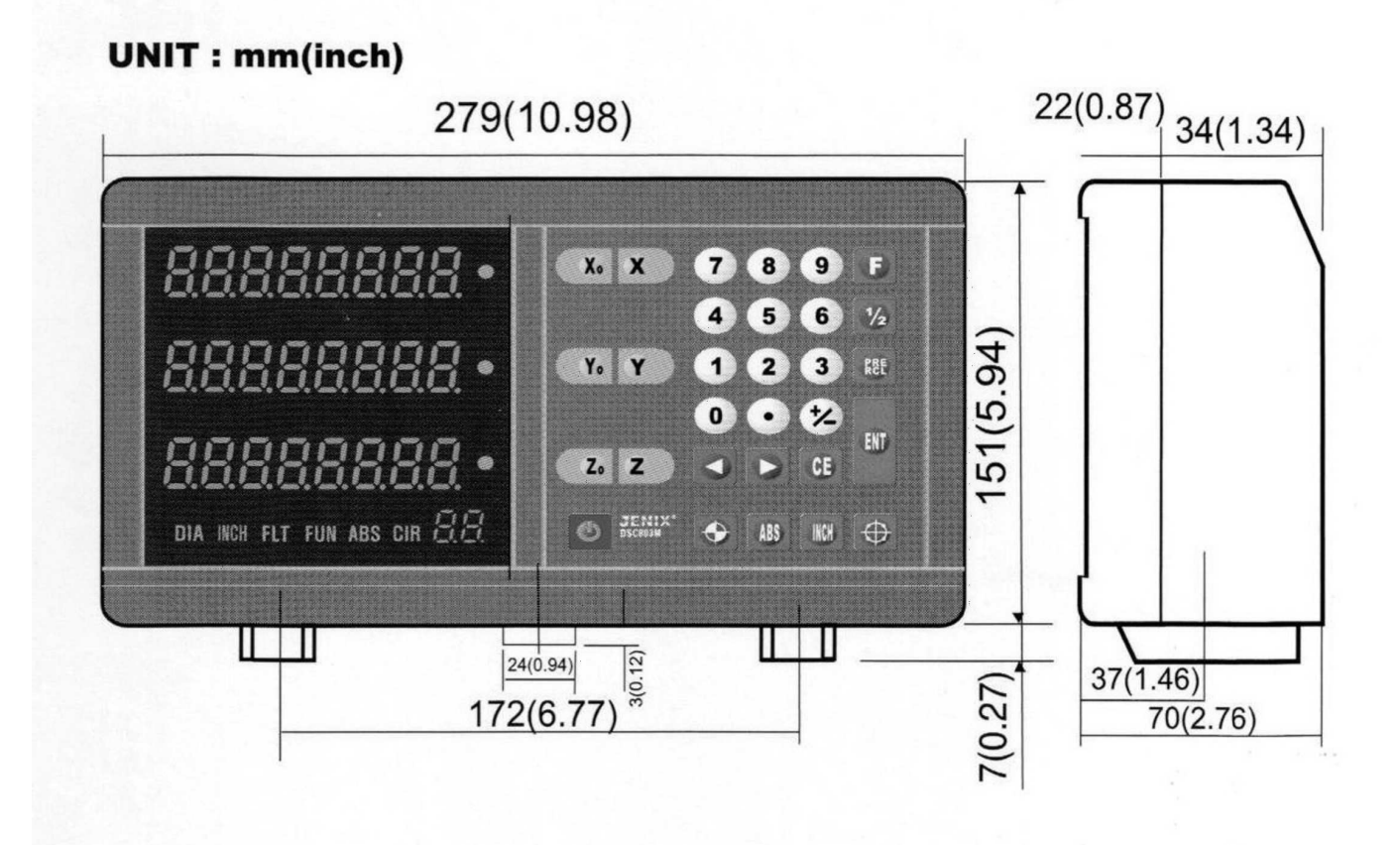

# 1-4 Branchement

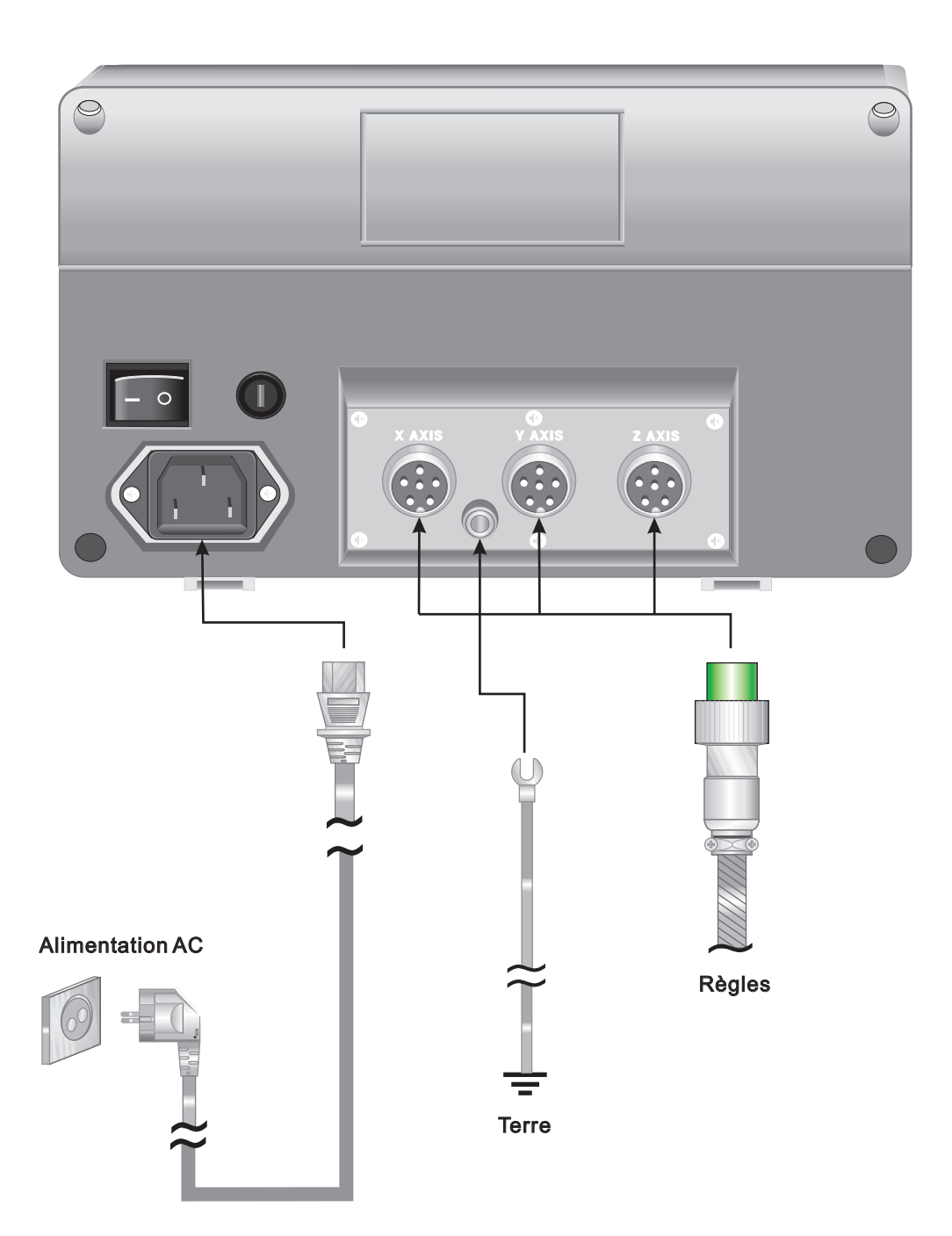

# **1-5 Description des touches**

| Touches    | Nom des touches           | Description                                                                                                    |
|------------|---------------------------|----------------------------------------------------------------------------------------------------|
| X. Y. Z.   | Axes à zéro               | Remise à zéro de l'axe                                                                                                    |
| XYZ        | Axes                      | Sélection d'un axe                                                                                                    |
| 0~9        | Clavier<br>Numérique      | Nombre de 0 à 9                                                                                                    |
| •          | Point                     | Pour rentrer le point décimal                                                                                                    |
| 1          | Plus ou moins             | Permet de modifier une valeur soit en positif (+), soit en négatif (-)                                                             |
| ENT        | Entrée                    | Pour avaliser une séquence, un ordre donné                                                                                         |
|            | Précédant<br>Ou suivant   | Pour passer à la séquence suivante, en mode "Menu" ou "Fonction"<br>Pour voir le N° de la position Absolue ou "Division du cercle" |
| CE         | Annulation                | Annule l'opération en cours<br>Annule une erreur                                                                                   |
| F          | Fonction                  | Presser cette touche pour programmer une fonction                                                                                  |
| 1/2        | Division par 2            | Divise par deux la valeur affichée                                                                                                 |
| PRE        | Rappel de<br>Présélection | Rappelle les coordonnées mémorisées                                                                                                |
| ABS        | Absolu                    | Pour utiliser la valeur absolue à n'importe quelle position                                                                        |
| $\bigcirc$ | Division<br>Du cercle     | Pour utiliser la fonction "Division du cercle"                                                                                     |
| INCH       | Mm/inch                   | Pour la conversion mm/pouce                                                                                                    |
|            | Erreur                    | Pour mettre en évidence une erreur de la règle                                                                                     |
| <u>ی</u>   | Marche/Arrêt              | Permet d'allumer / d'éteindre l'affichage                                                                                          |

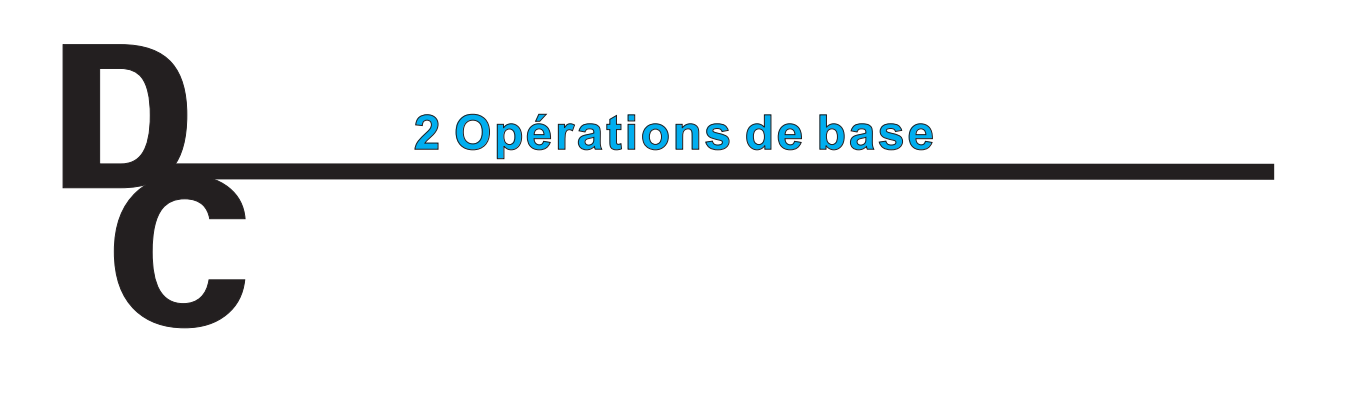

MARCHE/ARRET

En général, laisser l'interrupteur principal en marche, et utiliser l'interrupteur de la face avant.

Le système se mettra en marche 3 secondes après.

 Interrupteur principal à l'arrière de l'appareil

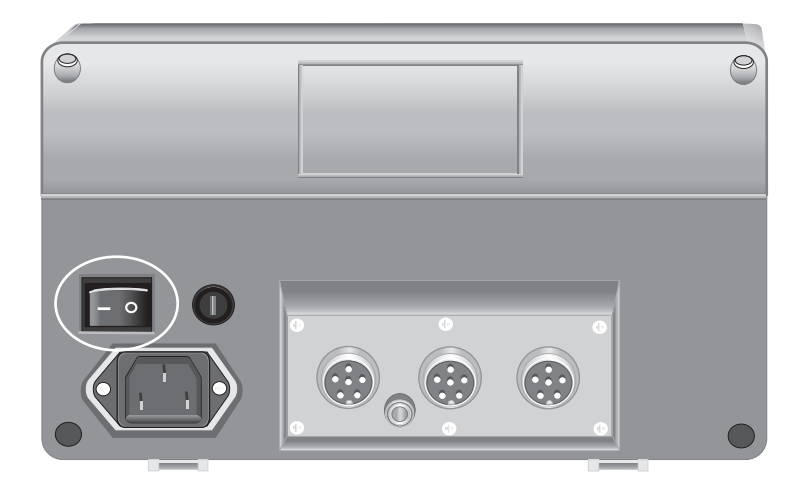

 Interrupteur de la face avant

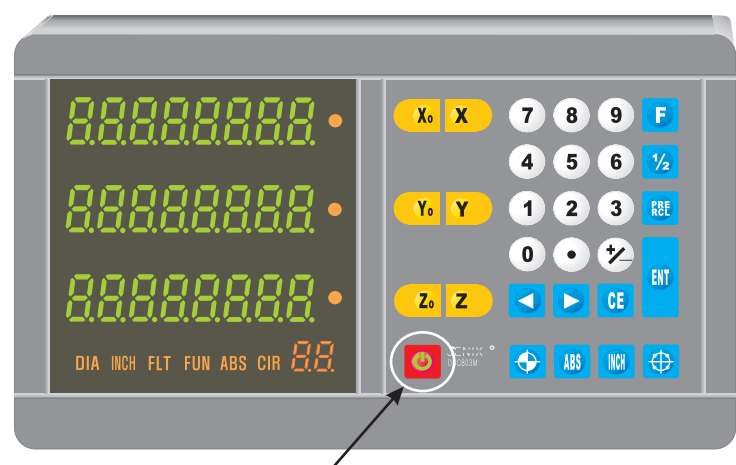

Si l'interrupteur principal de la face arrière est allumé, l'appareil est en fonction même si l'interrupteur de la face avant est éteint.

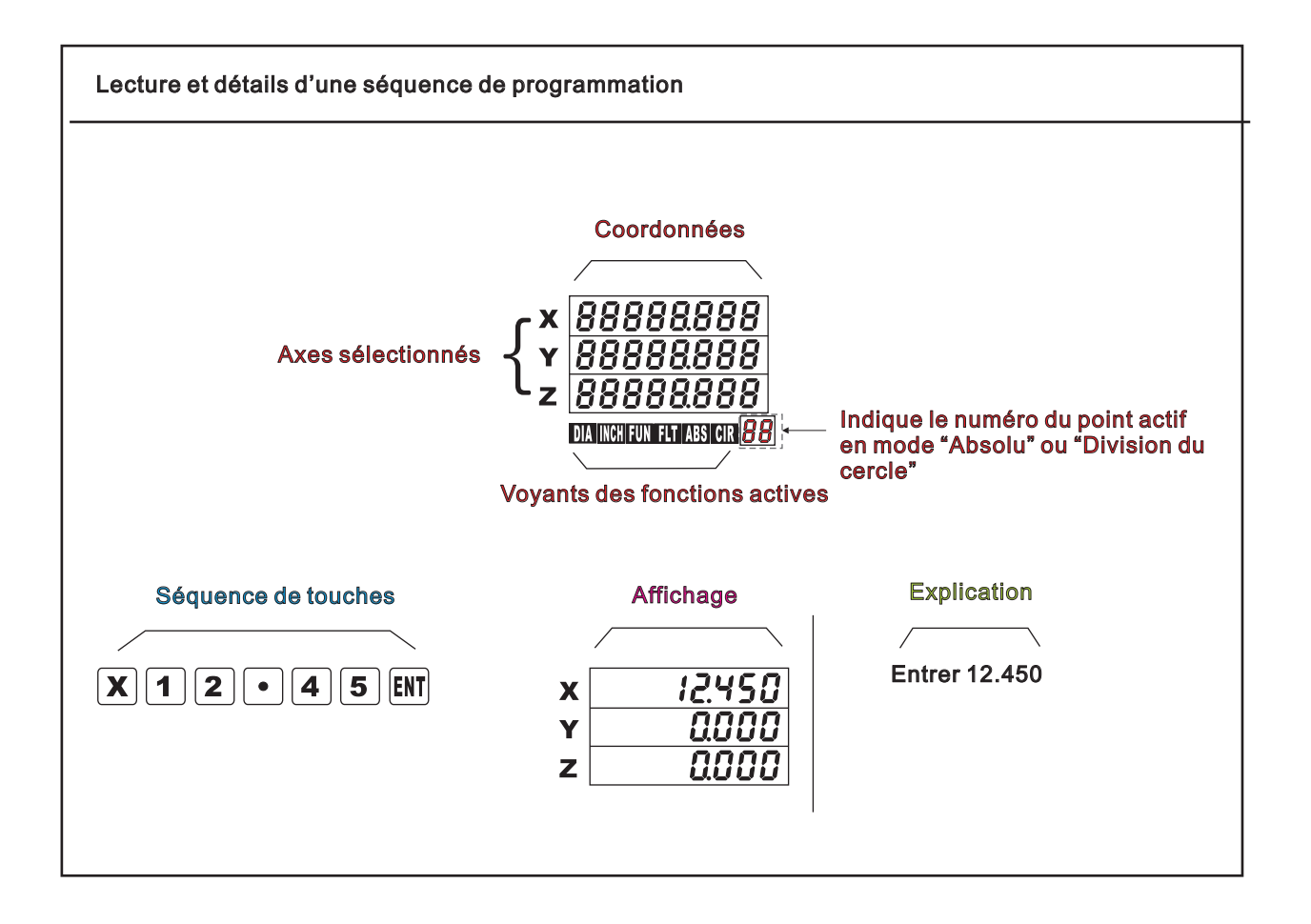

# 2-1 Présélection (PRESET)

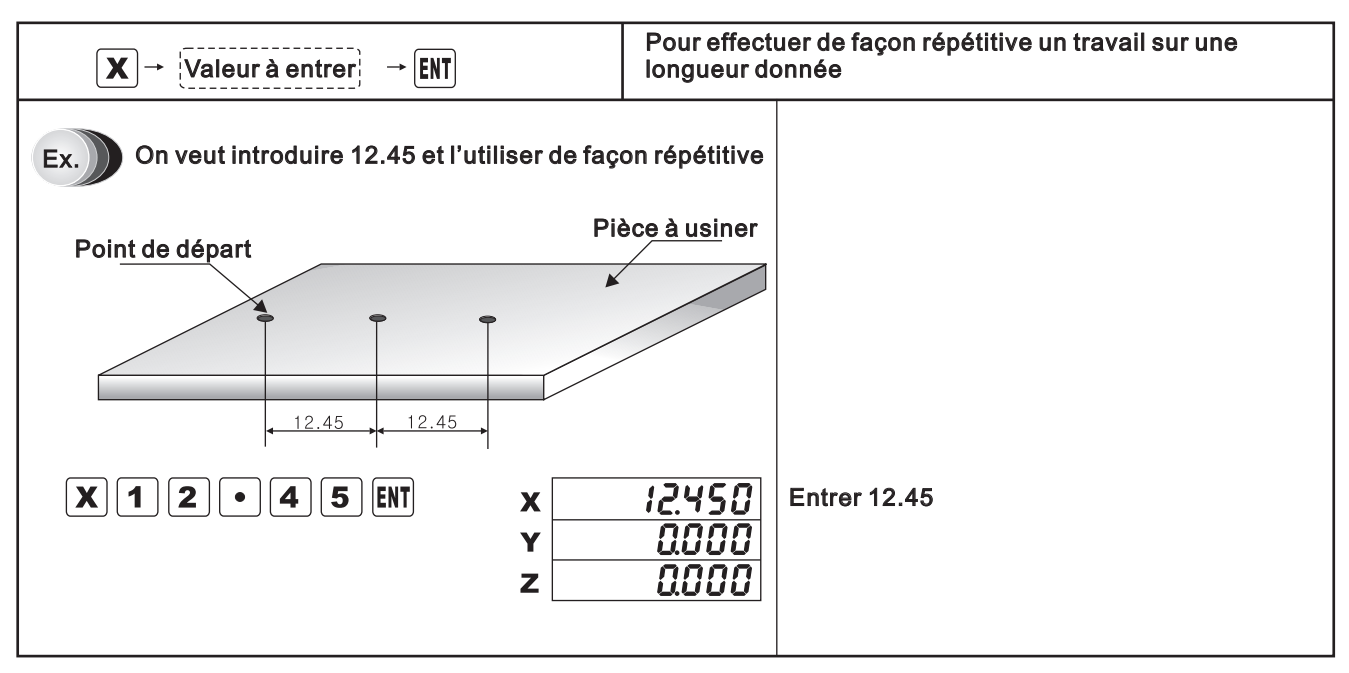

### 2-2 Rappel de la présélection

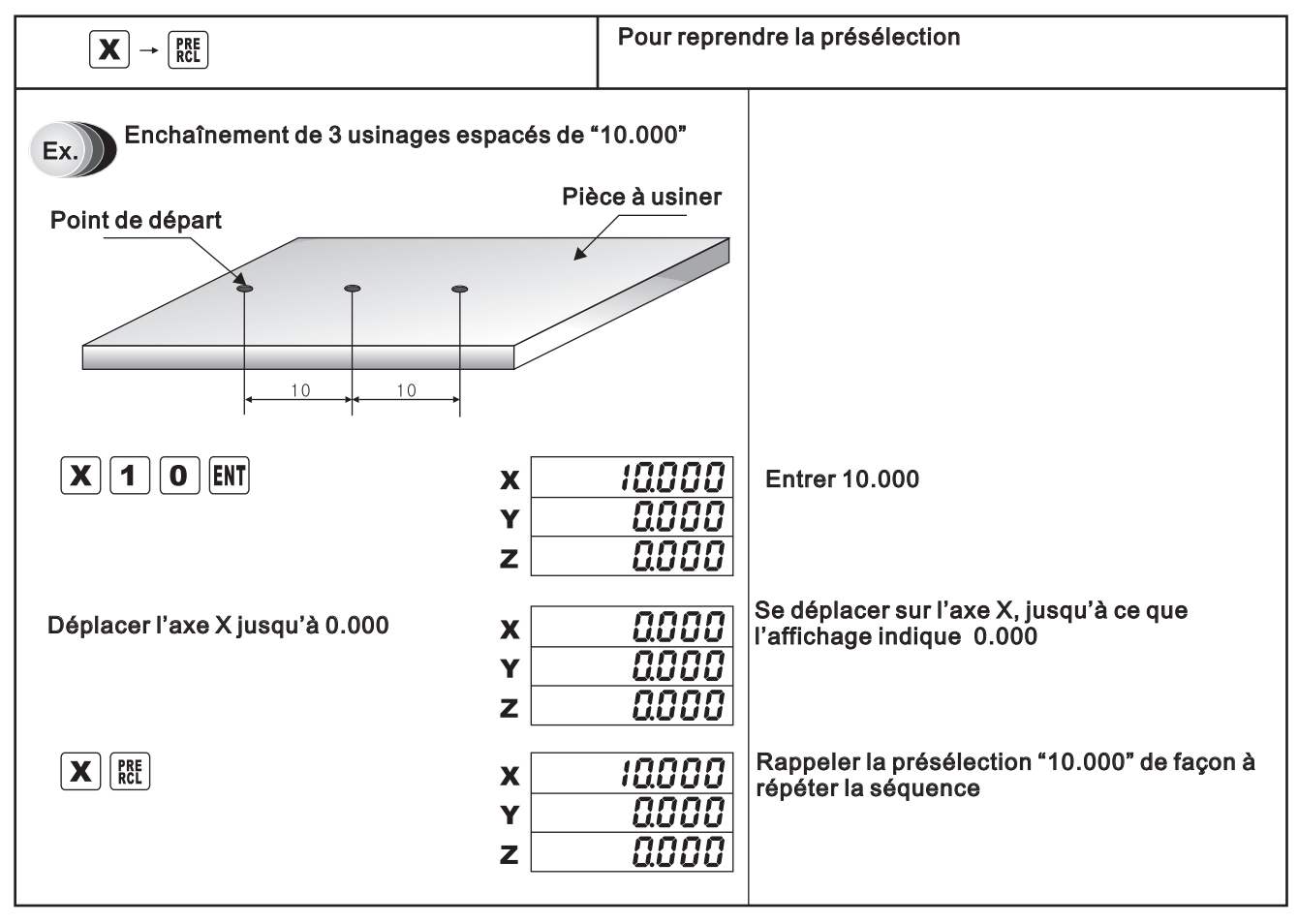

# 2-3 Remise à zéro

| X. Y. Z.                                                   | Pour remettre à zéro chacun des axes |
|------------------------------------------------------------|--------------------------------------|
| X.         X           Y.         Y           Z.         Z | 0000<br>0000<br>0000                 |

# 2-4 Division par deux

| <b>X</b> → <b>1</b> ⁄2                  | Pour diviser une valeur par deux.<br>Pour usiner le centre d'une pièce |
|-----------------------------------------|------------------------------------------------------------------------|
| Ex.) Diviser "12.400" par deux          |                                                                        |
| Introduire ou rappeler "12.400" X Y Z Z | 12.400<br>0000<br>0000<br>6.200<br>0000<br>0000                        |

# 2-5 Conversion mm/inch

| INCH                             |             | Convertir un              | e valeur de mm en inch                                                                                               |
|----------------------------------|-------------|---------------------------|----------------------------------------------------------------------------------------------------|
| Ex.) Convertir 25.400 mm en inch |             |                           |                                                                                                    |
| 25400 mm <->1000 inch            | X<br>Y<br>Z | 25.400<br>0.000<br>0.000  | Presser la touche "INCH" pour la rendre<br>active, l'affichage "INCH" s'éclaire, la valeur<br>est en inch.           |
| INCH                             | X Y Z       | 10000<br>0.0000<br>0.0000 | Presser de nouveau la touche "INCH" pour la<br>rendre inactive, l'affichage "INCH" s'éteint, la<br>valeur est en mm. |

### 2-6 Conversion : Absolu/Incrémental

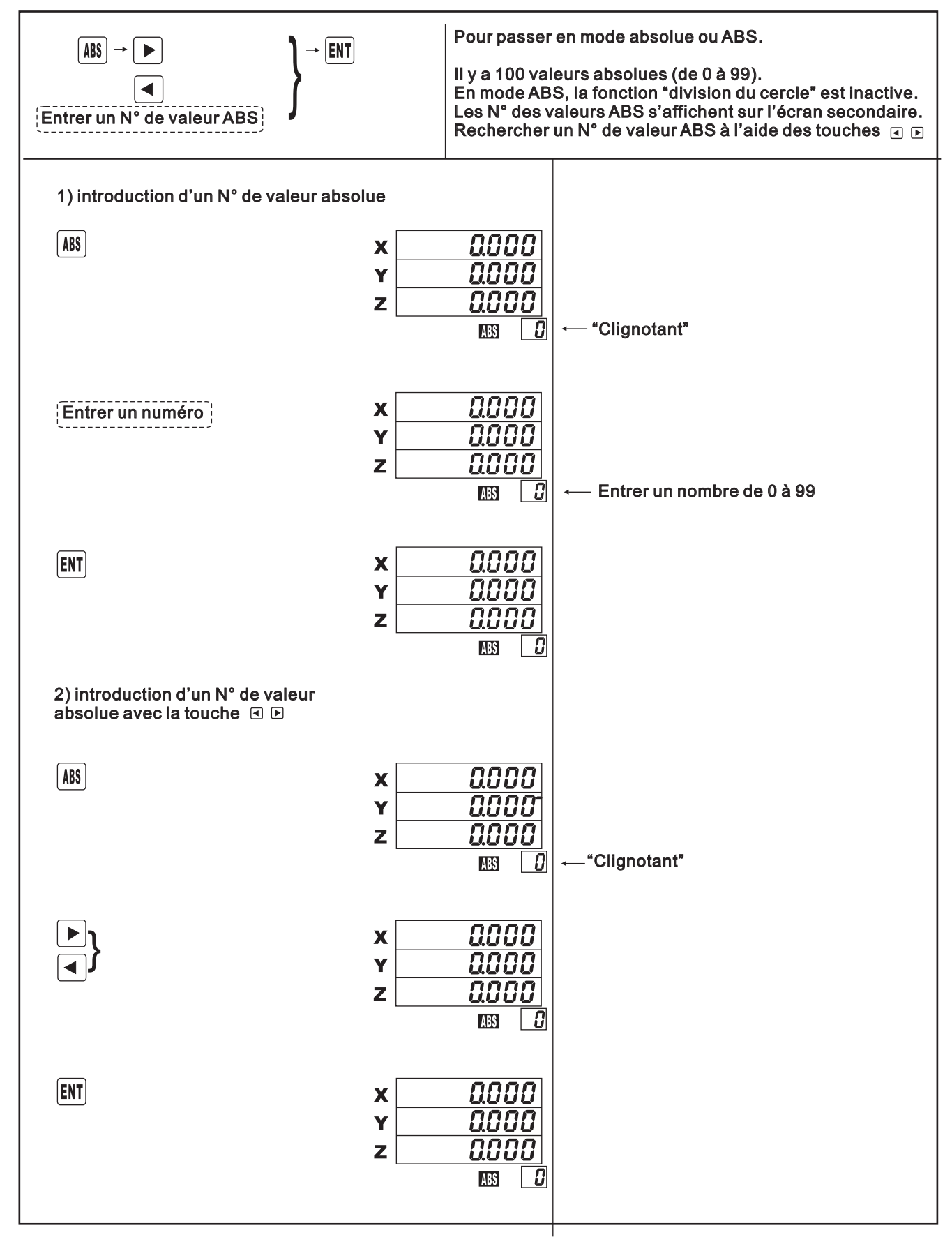

| 3) retrouver des coordonnées ABS e  | n mode ABS                                          |                                                                                                    |
|-------------------------------------|-----------------------------------------------------|----------------------------------------------------------------------------------------------------|
| Le voyant ABS est allumé            | x 1000<br>y 1000<br>z 0.000                         | En mode ABS, les N° de valeurs absolues<br>sauvegardées se retrouvent facilement avec<br>les touches ( ) |
|                                     | x 10.000<br>y -9.680<br>z 24.585                    |                                                                                                    |
|                                     | x (000<br>y 1000<br>z 0.000                         |                                                                                                    |
| 4) revenir en mode incrémental aprè | s le mode ABS                                       |                                                                                                    |
| Etat incrémental                    | x <u>2.400</u><br>y <u>8.830</u><br>z <u>39.985</u> |                                                                                                    |
| ABS                                 | x 10.000<br>y - 9.580<br>z 24.585                   | Presser 2 fois ﷺ en mode ABS.<br>Le voyant et la valeur ABS sont éteints<br>← "Clignotant"               |
| ENT                                 | x 10.000<br>y - 9.680<br>z 24.585                   |                                                                                                    |
| ABS                                 | x /0000<br>y -9580<br>z 24585                       | ←— "Clignotant"                                                                                          |
| ABS                                 | x <u>2.400</u><br>y <u>8.830</u><br>z <u>39.985</u> | Retour en configuration incrémentale                                                                     |

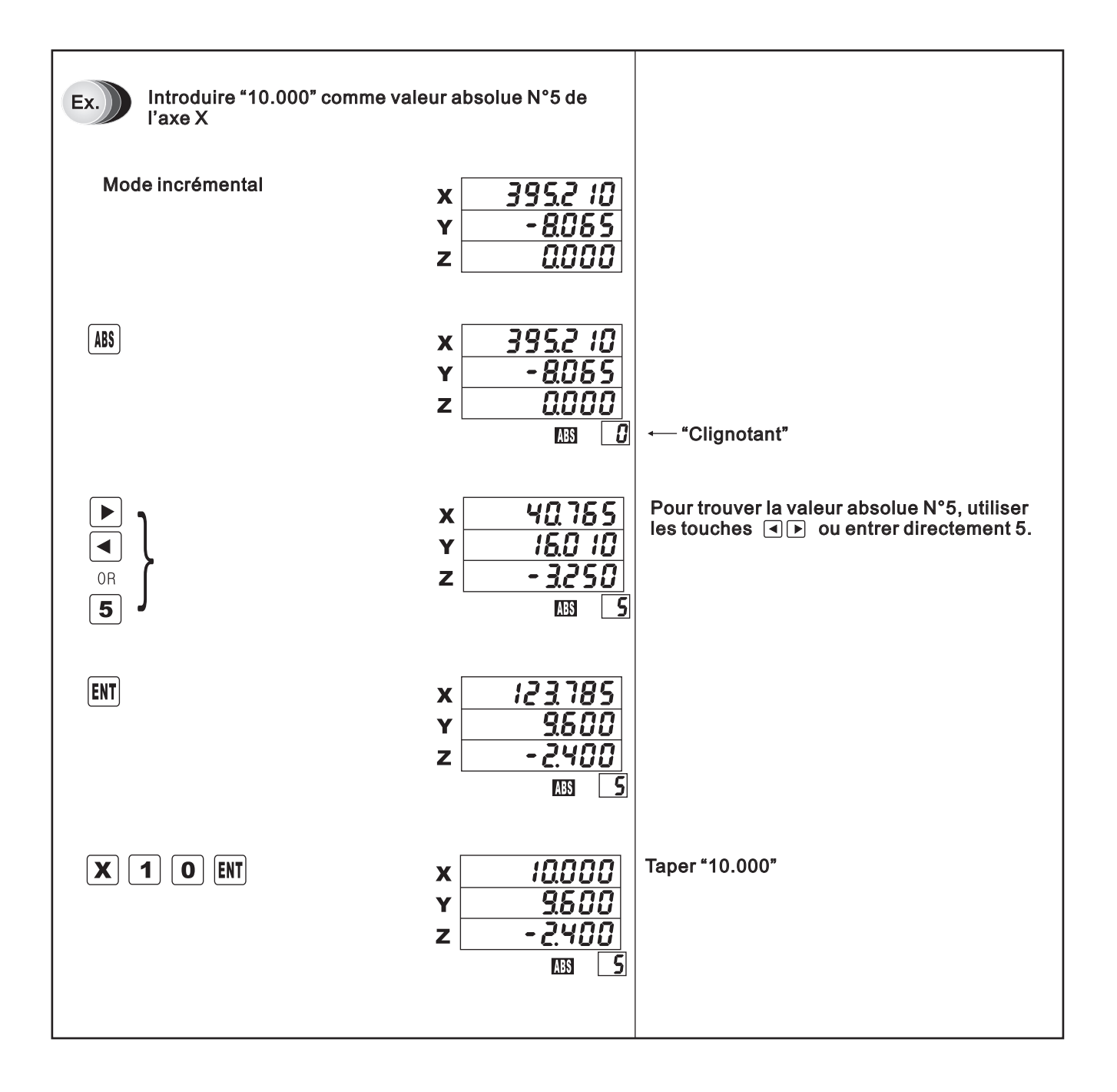

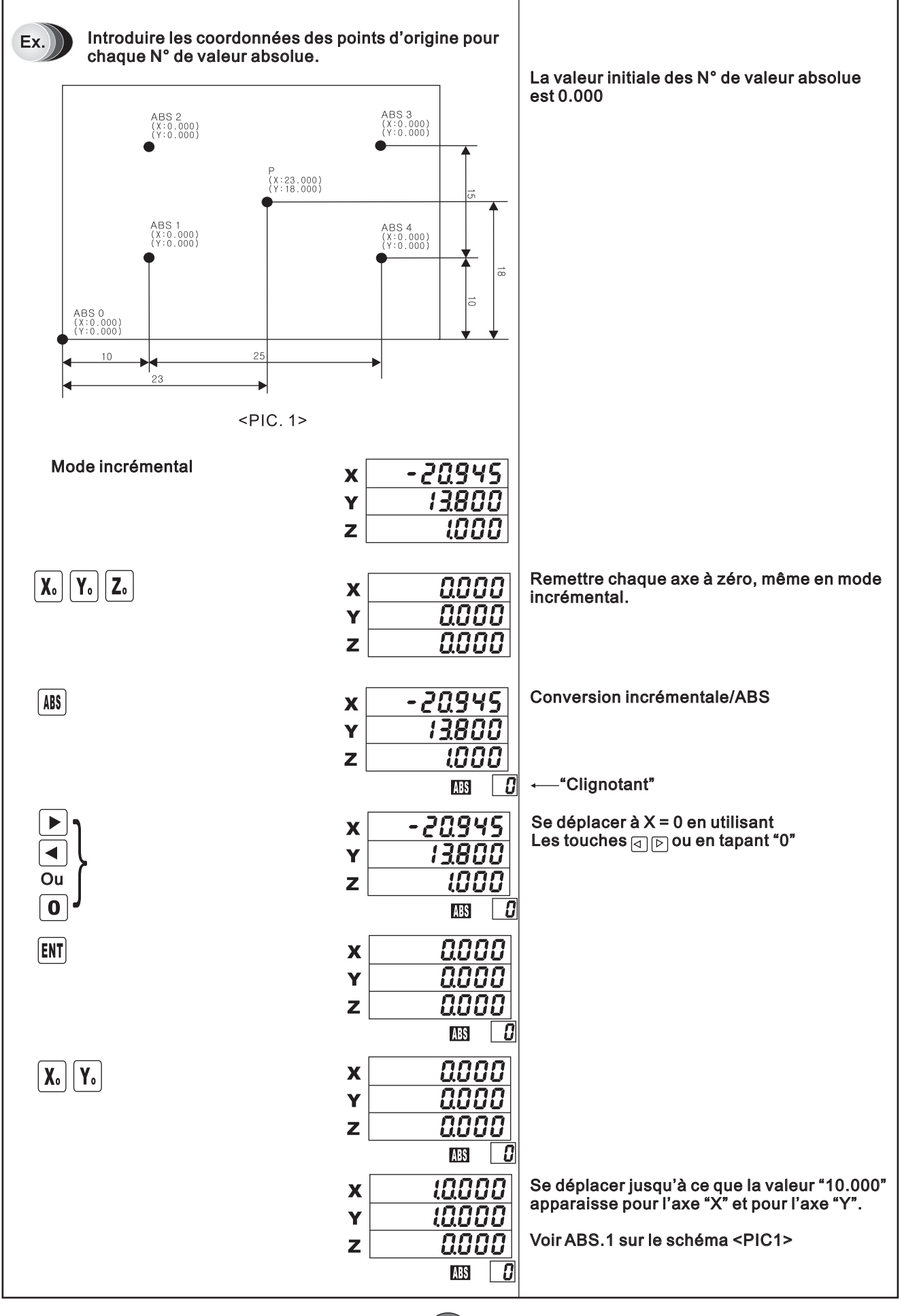

|          | x (0.000<br>y (0.000)                           | Définir la valeur ABS n°1                                                  |
|----------|-------------------------------------------------|----------------------------------------------------------------------------|
|          | z <u>0.000</u>                                  | Faire apparaître "1" avec la touche ▶                                      |
|          | x <u>0000</u><br>y <u>0000</u><br>z <u>0000</u> |                                                                            |
|          | ABS 1                                           |                                                                            |
|          | x <u>0000</u>                                   | Se déplacer jusqu'à ce que la valeur "15.000"<br>apparaisse pour l'axe "Y" |
|          | Y <u>15.000</u>                                 | Voir ABS.2 sur le schéma <pic1></pic1>                                     |
|          |                                                 |                                                                            |
|          | x 0.000                                         | Définir la valeur ABS n°2                                                  |
|          | Y 15.000                                        |                                                                            |
|          | z <u>0000</u>                                   | Eaire annaraître "2" avec la touche ト                                      |
| <b>X</b> |                                                 |                                                                            |
| Yo       | x 0000                                          |                                                                            |
|          | z 0.000                                         |                                                                            |
|          | Z Ref                                           |                                                                            |
|          | x 25.000                                        | Se déplacer jusqu'à ce que la valeur "25.000"                              |
|          | Y <u>0.000</u>                                  | Voir ABS.3 sur le schéma <pic1></pic1>                                     |
|          |                                                 |                                                                            |
|          | x 25000                                         | Définir la valeur ABS n°3                                                  |
|          | Y 0.000                                         |                                                                            |
|          | z <u>0.000</u>                                  |                                                                            |
| _        |                                                 | Faire apparaître "3" avec la touche 🕨                                      |
| X        | X 0.000                                         |                                                                            |
|          | Y <u>0.000</u>                                  |                                                                            |
|          |                                                 |                                                                            |
|          | x 0.000                                         | Se déplacer jusqu'à ce que la valeur "-15.000"                             |
|          | Y - 15.000                                      | Voir ABS.4 sur le schéma <pic1></pic1>                                     |
|          | z <u>0.000</u>                                  |                                                                            |
|          |                                                 | Définir la valeur ABS n°4                                                  |
|          | x <u>4000</u><br>y - 15000                      |                                                                            |
|          | z 0.000                                         |                                                                            |
| _        |                                                 | Faire apparaître "4" avec la touche ►                                      |
| Yo       | x <u>0000</u>                                   |                                                                            |
|          | Y <u>0.000</u>                                  |                                                                            |
|          |                                                 |                                                                            |
|          | LPCI 7                                          |                                                                            |

| Ex.) Retrouver les coordonnées de l<br>comme indiqué dans le schéma | a valeur absolue N°1<br><pic.1> page 15</pic.1> |                                                                                                    |
|---------------------------------------------------------------------|-------------------------------------------------|----------------------------------------------------------------------------------------------------|
| Mode incrémental                                                    | x <u>23000</u><br>y 18000<br>z <u>0000</u>      |                                                                                                    |
| ABS                                                                 | x 0.000<br>y 0.000<br>z 0.000                   | ,—_"Clignotant"                                                                                                    |
| OR }                                                                | x 13000<br>y 8000<br>z 0.000                    | Faire apparaître "1" avec les touches ◀ ▶ ou<br>en tapant 1                                                                    |
| ENT                                                                 | x 13.000<br>y 8.000<br>z 0.000                  |                                                                                                    |
|                                                                     | x 0.000<br>y 0.000<br>z 0.000                   | La valeur absolue N°1 peut être retrouvée en<br>déplaçant les axes jusqu'à ce que "0.000" soit<br>affiché pour chacun des axes |

### 2-7 Division du cercle

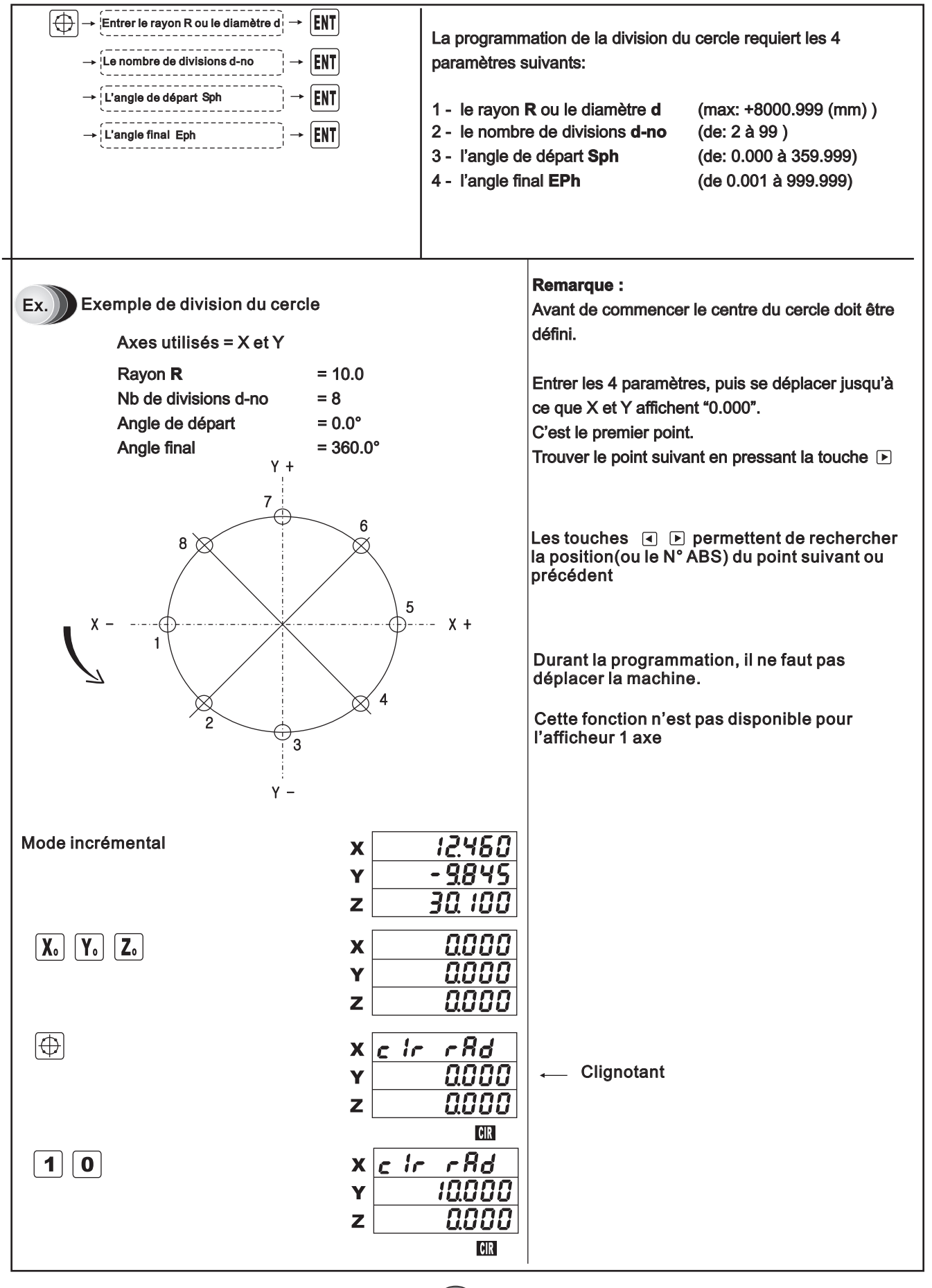

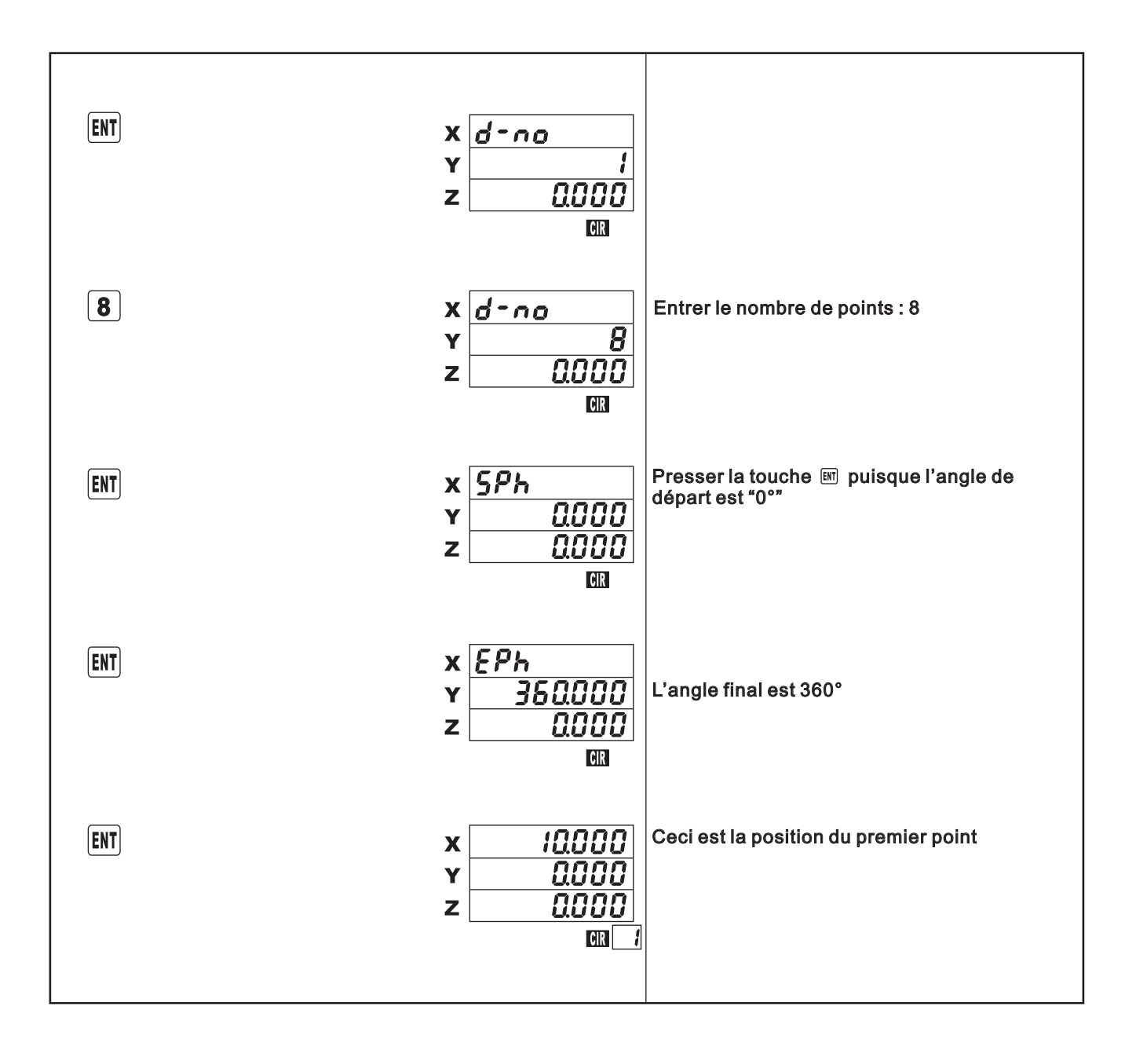

### - Remarques -

🖋 Les points se succèdent dans le sens horaire.

|                                                                                           |                                                          | Exemple de division du cercle       |
|-------------------------------------------------------------------------------------------|----------------------------------------------------------|-------------------------------------|
|                                                                                           | x 10.000<br>Y 0.000<br>z 0.000                           | 1er point                           |
| Se déplacer jusqu'à ce que "0.000"<br>apparaisse sur l'écran pour l'axe "X".              | x 0.000<br>y 0.000<br>z 0.000<br>@n 1                    | 1) Procéder au perçage du 1er trou  |
|                                                                                           | x <u>-2.935</u><br>y <u>1070</u><br>z <u>0000</u><br>@12 | 2 ème point                         |
| Se déplacer jusqu'à ce que "0.000"<br>apparaisse sur l'écran pour les axes<br>"X" et "Y". | x 0.000<br>Y 0.000<br>z 0.000                            | 2) Procéder au perçage du 2ème trou |
|                                                                                           | x - 7,075<br>y 2.930<br>z 0.000<br>@ 3                   | 3 ème point                         |
| Se déplacer jusqu'à ce que "0.000"<br>apparaisse sur l'écran pour les axes<br>"X" et "Y". | x 0.000<br>y 0.000<br>z 0.000<br>cm 3                    | 3) Procéder au perçage du 3ème trou |
|                                                                                           | x - 7075<br>y - 2930<br>z 0000<br>@R 4                   | 4 ème point                         |
| Se déplacer jusqu'à ce que "0.000"<br>apparaisse sur l'écran pour les axes<br>"X" et "Y". | x 0.000<br>Y 0.000<br>z 0.000<br>@ 4                     | 4) Procéder au perçage du 4ème trou |
|                                                                                           |                                                          |                                     |

| Se déplacer jusqu'à ce que "0.000"<br>apparaisse sur l'écran pour les axes<br>"X" et "Y". | x - 2.935<br>y - 7070<br>z 0000<br>Em 5<br>x 0000<br>y 0000<br>z 0000<br>Em 5 | 5 ème point<br>5) Procéder au perçage du 5ème trou |
|-------------------------------------------------------------------------------------------|-------------------------------------------------------------------------------|----------------------------------------------------|
|                                                                                           | x <u>2.935</u><br>y - 1010<br>z 0000                                          | 6 ème point                                        |
| Se déplacer jusqu'à ce que "0.000"<br>apparaisse sur l'écran pour les axes<br>"X" et "Y". | x 0.000<br>y 0.000<br>z 0.000<br>GII 6                                        | 6) Procéder au perçage du 6ème trou                |
|                                                                                           | x 7075<br>y -2930<br>z 0000                                                   | 7 ème point                                        |
| Se déplacer jusqu'à ce que "0.000"<br>apparaisse sur l'écran pour les axes<br>"X" et "Y". | x 0.000<br>y 0.000<br>z 0.000<br>@n 7                                         | 7) Procéder au perçage du 7ème trou                |
|                                                                                           | x - 7075<br>y 2.930<br>z 0.000<br>m 8                                         | 8 ème point                                        |
| Se déplacer jusqu'à ce que "0.000"<br>apparaisse sur l'écran pour les axes<br>"X" et "Y". | x 0.000<br>Y 0.000<br>z 0.000                                                 | 8) Procéder au perçage du 8ème trou                |

### 2-8 Sélection du plan pour la division du cercle :

2-8-1 Sélection en tant que plan X-Y

| $\mathbf{F} \rightarrow \mathbf{\blacktriangleright} \rightarrow \mathbf{ENT} \rightarrow \mathbf{ENT}$ |                          | Seulement        | sur les afficheurs 2, 3 et 4 axes |
|----------------------------------------------------------------------------------------------------|--------------------------|------------------|-----------------------------------|
| F                                                                                                    | x <u> </u>               |                  |                                   |
|                                                                                                    | z                        | 0.000            |                                   |
|                                                                                                    | х <u><i>2.с</i></u><br>Y | 1rcLE<br>0.000   |                                   |
|                                                                                                    | z                        |                  |                                   |
| ENT                                                                                                    | x <i>(R)</i><br>Y        | 1 15 HY<br>0.000 |                                   |
|                                                                                                    | Z                        |                  |                                   |
|                                                                                                    | X<br>Y                   |                  |                                   |
| · · · · · · · · · · · · · · · · · · ·                                                                   |                          | 0.000            |                                   |

### 2-8-2 Sélection en tant que plan X-Z

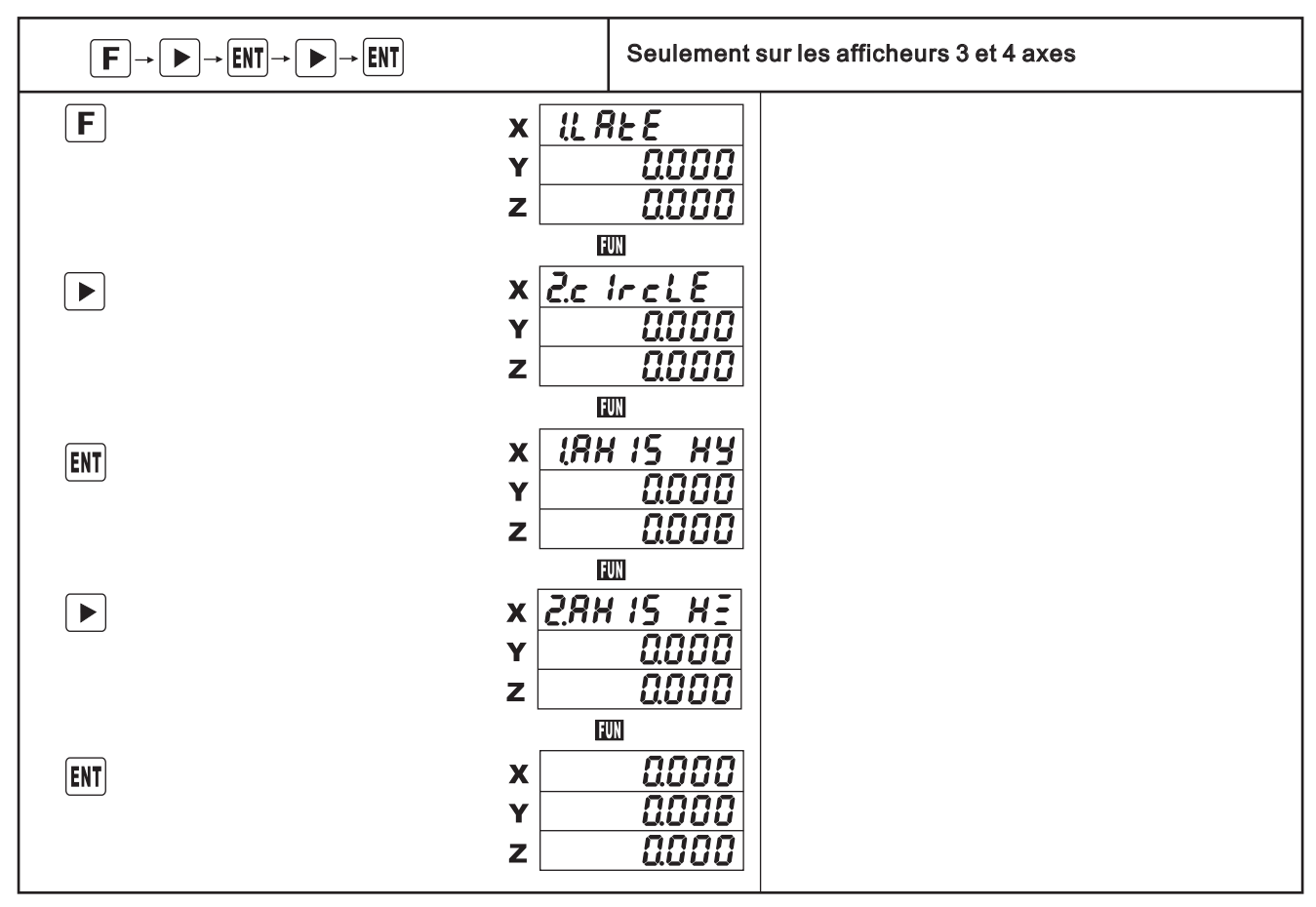

(22)

2-8-3 Sélection en tant que plan Y-Z

| $\mathbf{F} \rightarrow \mathbf{\blacktriangleright} \rightarrow \mathbf{ENT} \rightarrow \mathbf{\blacktriangleright} \rightarrow \mathbf{ENT}$ |                          | Seulement                      | sur les afficheurs 3 et 4 axes |
|----------------------------------------------------------------------------------------------------|--------------------------|--------------------------------|--------------------------------|
| F                                                                                                    | x {// /<br>Y<br>z        | 9£6<br>0000<br>0.000           |                                |
|                                                                                                    | X <u>2.c</u><br>Y<br>Z   | <u>IrcLE</u><br>0000<br>0000   |                                |
| ENT                                                                                                    | x ( <i>R</i> )<br>y<br>z | H 15 HY<br>QOOO<br>QOOO        |                                |
|                                                                                                    | x <u>2.8</u><br>y<br>z   | 115 HE<br>0.000<br>0.000       |                                |
|                                                                                                    | x <u>3</u> 87<br>y<br>z  | 115 <u>9</u><br>0.000<br>0.000 |                                |
| ENT                                                                                                    | X<br>Y<br>Z              | 0.000<br>0.000<br>0.000        |                                |

2-8-4 Sélection du rayon ou du diamètre

|     | →ENT                    | Seulements                  | sur les afficheurs 2, 3 et 4 axes                    |
|-----|-------------------------|-----------------------------|------------------------------------------------------|
| F   | x <u>{{</u> F<br>Y<br>z | 7£ E<br>0.000<br>0.000      |                                                      |
|     | X <u>2.c</u><br>Y<br>Z  | lrcLE<br>0.000<br>0.000     |                                                      |
| ENT | x (8)<br>y<br>z         | 115 HY<br>0.000<br>0.000    |                                                      |
|     | x <u>2.87</u><br>y<br>z | 115 HE<br>0000<br>0000      |                                                      |
|     | x <u>38h</u><br>y<br>z  | 1 15 YE<br>0000<br>0000     |                                                      |
|     | x 4,8 ,<br>y<br>z       | 18 - r 8d<br>0.000<br>0.000 | Sélection rayon <-> diamètre<br>(Division du cercle) |
| ENT | X<br>Y<br>Z             | 0000<br>0000<br>0000        |                                                      |

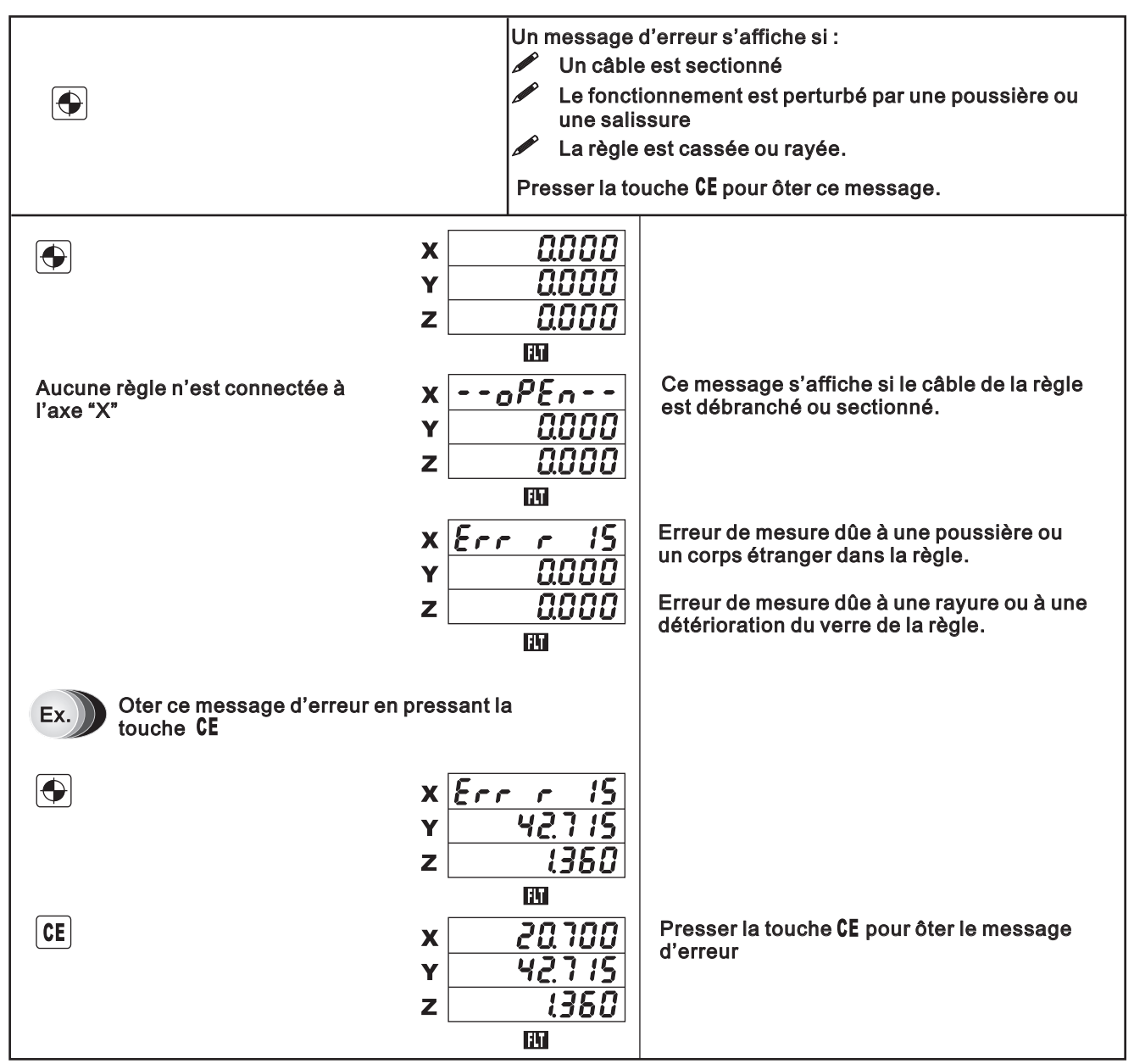

Remarque : Après installation ou réparation d'une règle, presser la touche **CE** pour faire disparaître le message d'erreur.

| Symptôme              | Cause                                                                                                    | Solution                                                                                                    |
|-----------------------|----------------------------------------------------------------------------------------------------|----------------------------------------------------------------------------------------------------|
| Défaut de<br>comptage | <ul> <li>Corps étranger dans la règle,</li> <li>Huile dans la règle,</li> <li>Raccordement trop souple,</li> <li>Pas de prise de terre,</li> <li>Huile au niveau du connecteur du câble,</li> <li>Mauvais paramètrage de l'échelle ou de la résolution,</li> <li>Casse du verre, de la tête ou du câble de la règle,</li> </ul> | Nettoyer la règle.<br>Nettoyer la règle.<br>Resserrer les connecteurs.<br>Mettre à la terre.<br>Nettoyer le connecteur.<br>Modifier l'échelle ou la résolution.<br>Nous contacter. |
| Pas de comptage       | - Choc électrique externe,<br>- Mauvaise programmation de l'échelle (RATE),                                                                                                    | Vérifier la terre<br>Corriger l'échelle.                                                                                                    |
| Message OPEN          | - II n'y a pas de raccordement<br>- Un câble est sectionné                                                                                                    | Vérifier la connexion et le câble.<br>Nous contacter.                                                                                                    |

**COMPAUT** 

Si le problème persiste, prenez contact avec nous, nous vous mettrons en relation avec l'un de nos techniciens :

### **Composants pour l'Automatisation**

| 78, rue Carnot       | F - 74000 ANNECY     |
|----------------------|----------------------|
| Tél : 04 50 57 07 91 | Fax : 04 50 57 21 45 |

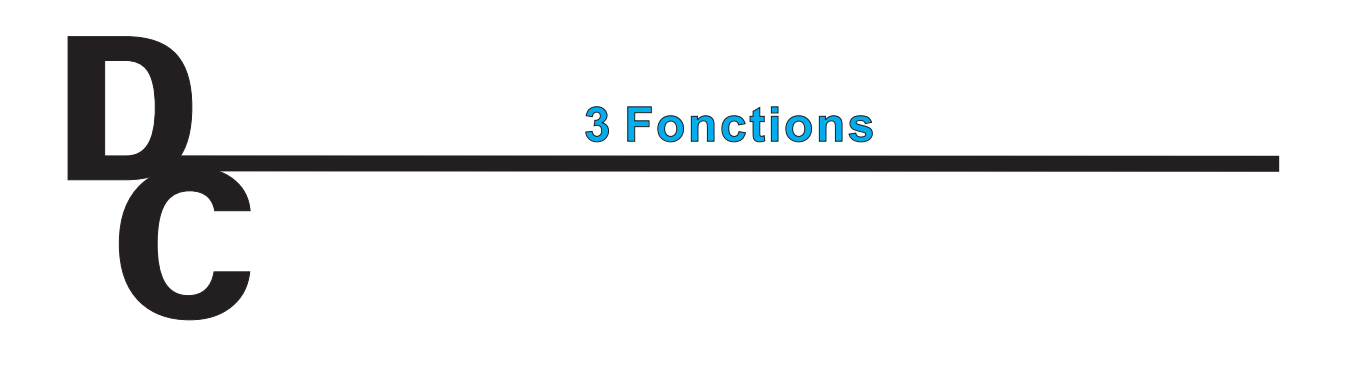

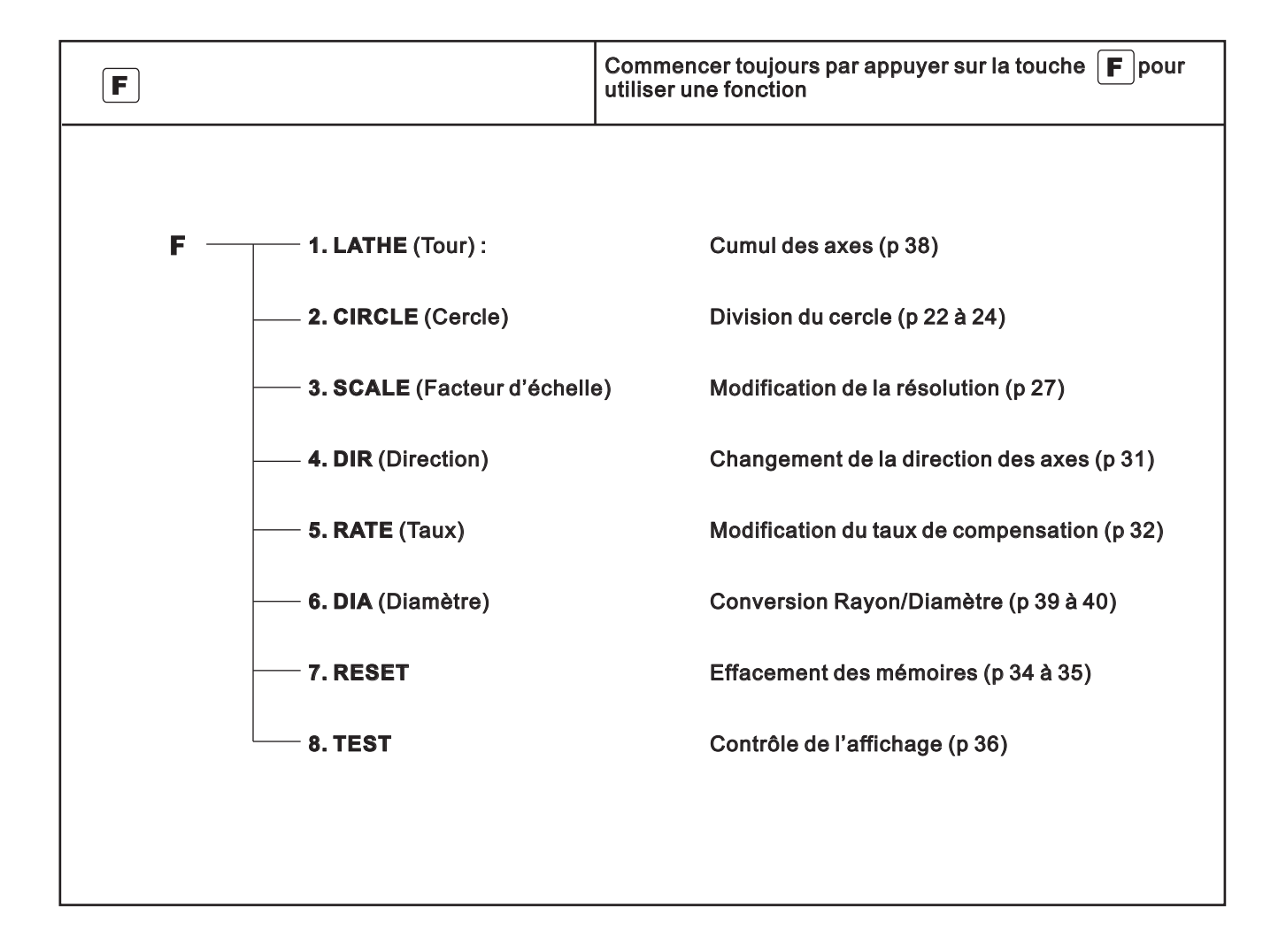

# **3-1 Modification de la résolution (3.ScALE)**

3-1-1 Résolution 5/1000 mm

| $ F \rightarrow \blacktriangleright \rightarrow \blacktriangleright \rightarrow ENT \rightarrow X \rightarrow ENT - $ | ► <b>5</b> →ENT Après avoir entré la nouvelle résolution, 0.000 sera affiché.<br>Entrer la résolution correspondant à la règle. |
|----------------------------------------------------------------------------------------------------|----------------------------------------------------------------------------------------------------|
| F<br>(2 fois)                                                                                                    | x <u>35c RL E</u><br>y <u>0.000</u><br>z <u>0.000</u>                                                                           |
| ENT                                                                                                    | x <u>35c8LE</u><br>y <u>5EL AH 15</u><br>z <u>0000</u><br>IM                                                                    |
| X                                                                                                    | x <u>5.000</u><br>y <u>5EL AH 15</u><br>z <u>0.000</u>                                                                          |
| ENT                                                                                                    | x <u>5.000</u><br>Y <u>5EL AH 15</u><br>z <u>0.000</u>                                                                          |
| 5                                                                                                    | x <u>5000</u><br>Y <u>5EL AH 15</u><br>z <u>0000</u>                                                                            |
| ENT                                                                                                    | x 0000<br>Y 0000<br>z 0.000                                                                                                    |

### 3-1-2 Résolution 1/1000 mm

| $ F \rightarrow \blacktriangleright \rightarrow \blacktriangleright \rightarrow ENT \rightarrow X \rightarrow ENT $ | → <b>1</b> → ENT Après ave<br>Entrer la                      | oir entré la nouvelle résolution, 0.000 sera affiché.<br>résolution correspondant à la règle. |
|----------------------------------------------------------------------------------------------------|--------------------------------------------------------------|-----------------------------------------------------------------------------------------------|
| F<br>(2 fois)                                                                                                    | x <u>35cALE</u><br>y <u>0.000</u><br>z <u>0.000</u>          | 7                                                                                             |
| ENT                                                                                                    | x <u>35cALE</u><br>y <u>5EL AH 19</u><br>z <u>0.000</u><br>m | 5                                                                                             |
|                                                                                                    | x <u>5.000</u><br>Y <u>581 AH 19</u><br>z <u>0.000</u>       |                                                                                               |
| ENT                                                                                                    | x <u>5.001</u><br>y <u>581 AH 19</u><br>z <u>0.001</u><br>m  |                                                                                               |
| 1                                                                                                    | x (00)<br>y <u>581 AH 19</u><br>z <u>0.000</u>               |                                                                                               |
| ENT                                                                                                    | x 0.000<br>y 0.000<br>z 0.000                                |                                                                                               |

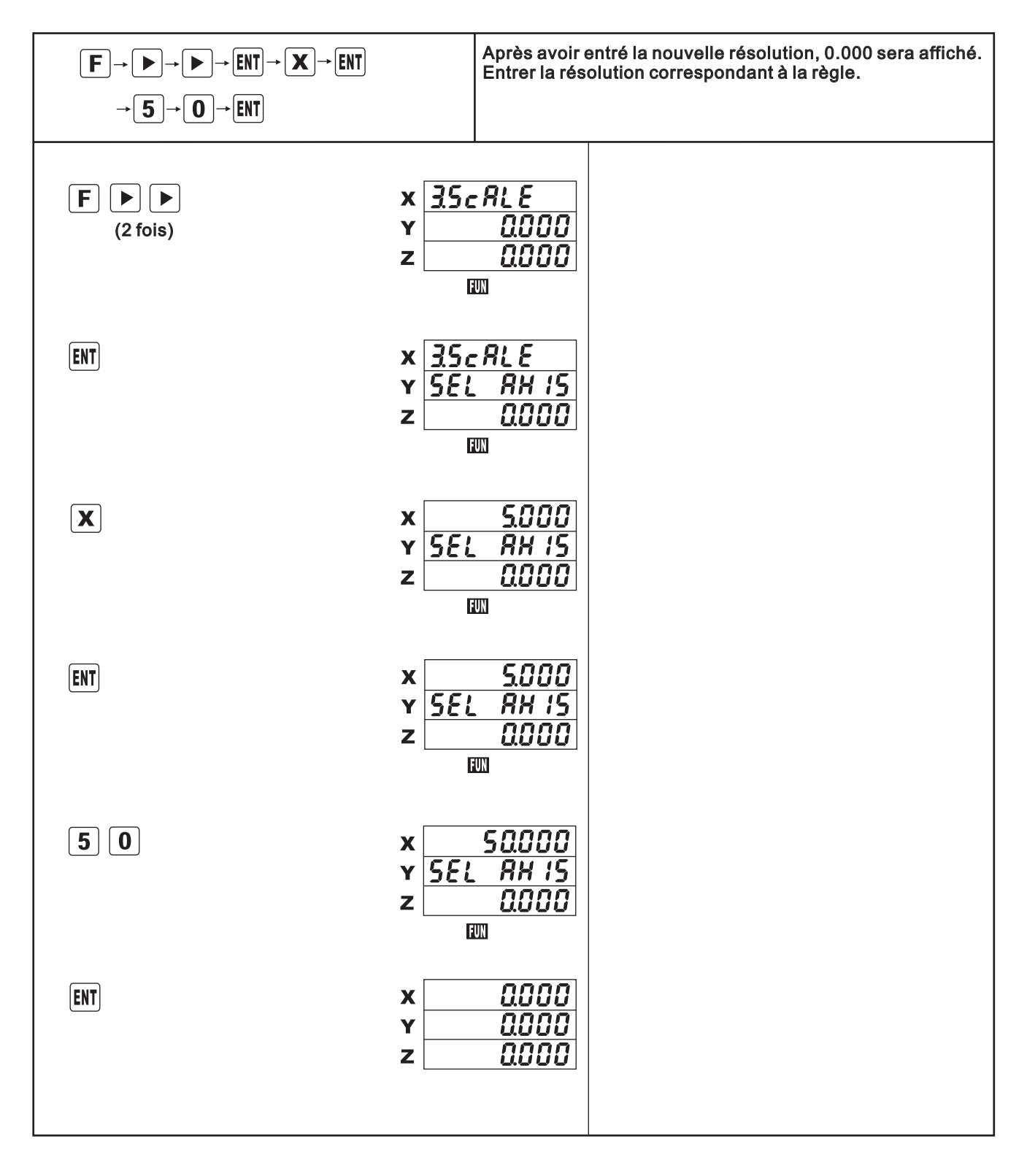

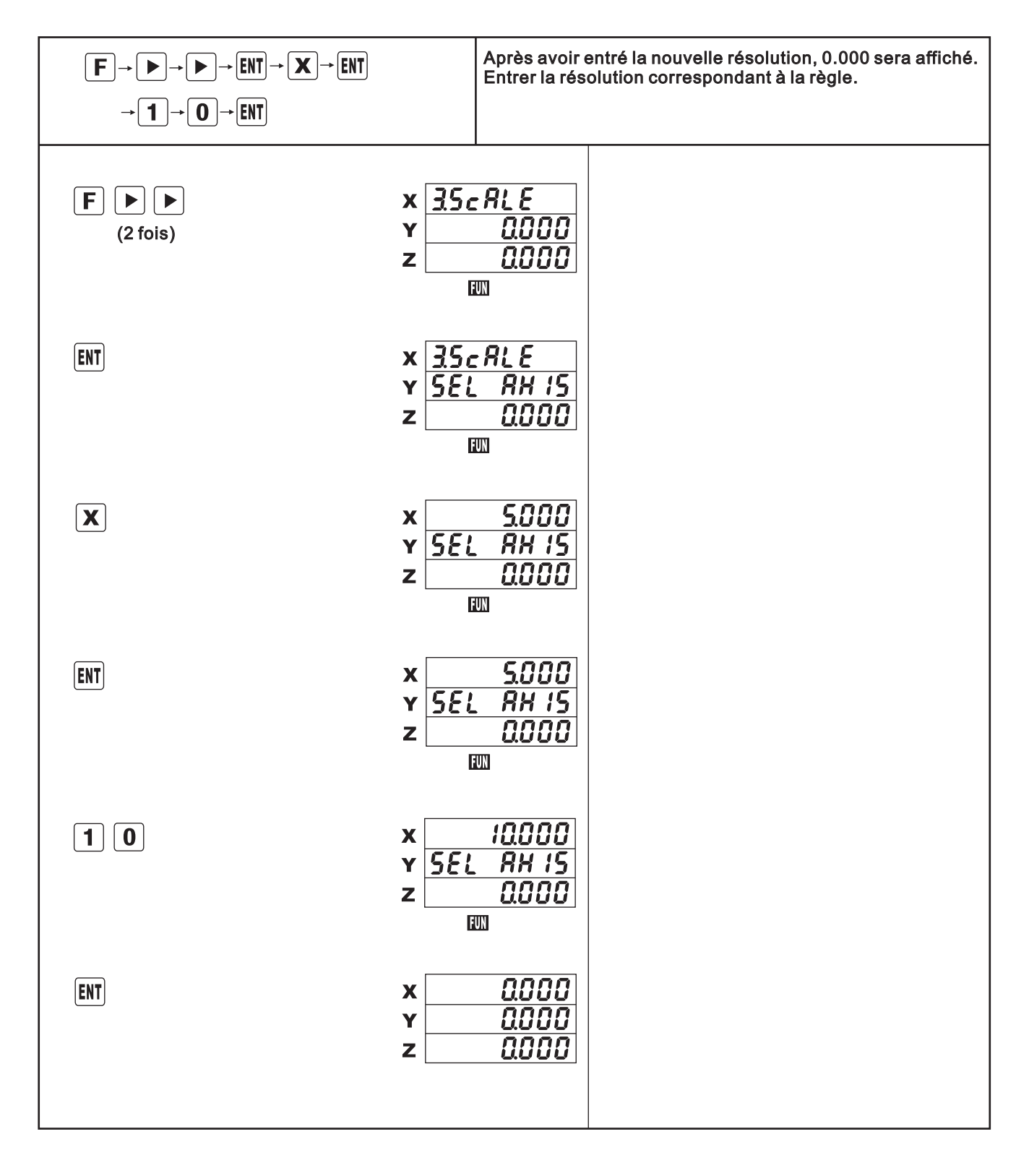

# 3-2 Changement de la direction des axes (4.dlr)

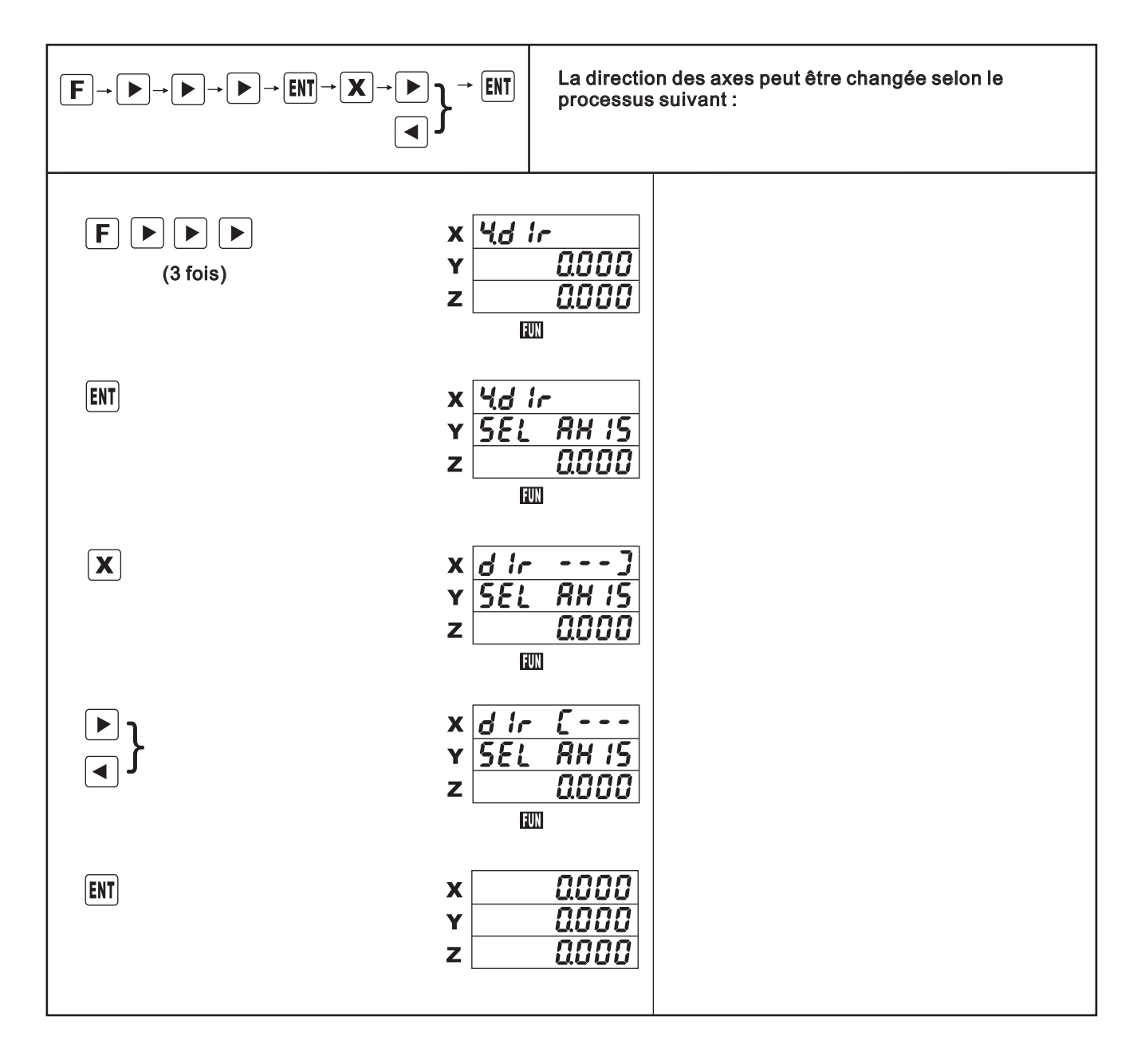

# 3-3 Modification du taux de compensation (5.rAtE)

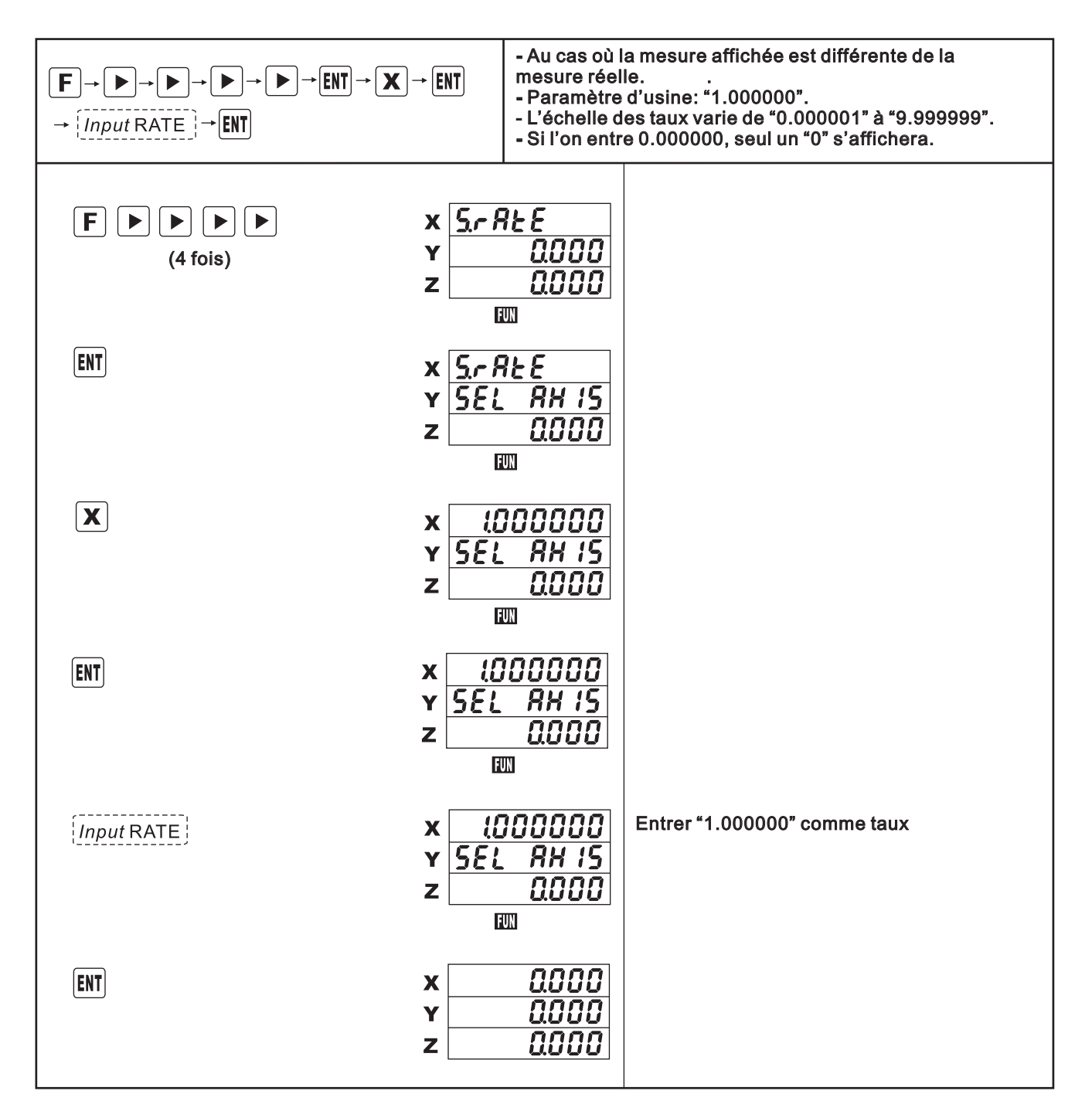

### **Correction ou Compensation**

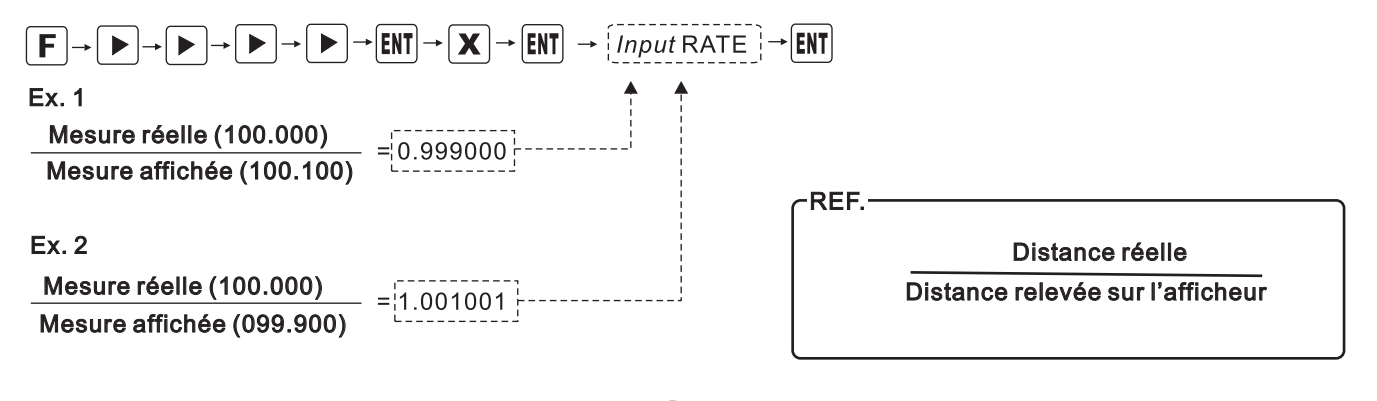

(32)

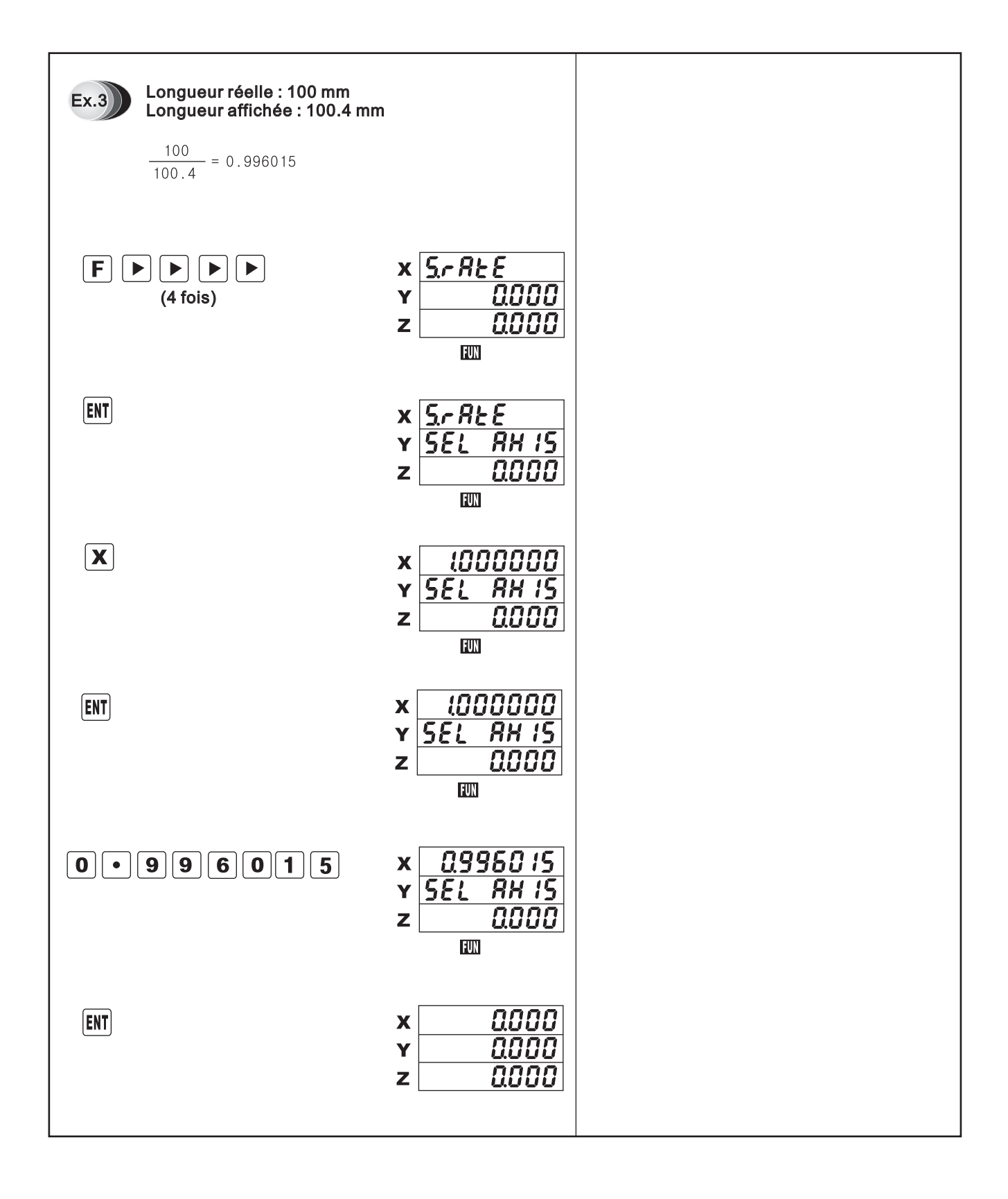

# 3-4 Effacement des mémoires (7.rESEt)

| $F \rightarrow \triangleright \rightarrow \triangleright \rightarrow \triangleright \rightarrow \triangleright \rightarrow \triangleright \rightarrow \triangleright \rightarrow \triangleright \rightarrow \bullet \rightarrow \bullet$ | ]→ENT                       | ATTEI<br>sauve          | NTION : Toutes les valeurs absolues<br>gardées seront effacées |
|----------------------------------------------------------------------------------------------------|-----------------------------|-------------------------|----------------------------------------------------------------|
| F F F F F F F F (6 fois)                                                                                                    | x <u>?~ 6 9</u><br>Y<br>z   | 5EE<br>0000<br>0000     |                                                                |
| ENT                                                                                                    | x <u>{r5</u><br>y<br>z      | : ЯЬ5<br>0000<br>0000   |                                                                |
| ENT                                                                                                    | x <u>ir 5t</u><br>y ir<br>z | 865<br>16<br>0000       |                                                                |
|                                                                                                    | X<br>Y<br>Z                 | 0.000<br>0.000<br>0.000 |                                                                |

3-4-1 Remise à zéro des valeurs absolues (efface les valeurs absolues)

| $F \rightarrow \triangleright \rightarrow \triangleright \rightarrow \triangleright \rightarrow \triangleright \rightarrow \triangleright \rightarrow \leftarrow = ENT$ $\rightarrow \triangleright \rightarrow \in ENT$ |                          | Toutes les données entrées seront effacées, l'afficheur<br>sera remis au paramétrage d'usine, soit :<br>* Résolution : 5/100.<br>* Division du cercle : plan X et Y, rayon<br>* Taux de compensation : 1.000000<br>* Pas de cumul des axes |  |
|----------------------------------------------------------------------------------------------------|--------------------------|----------------------------------------------------------------------------------------------------|--|
| F F F F F F F F (6 fois)                                                                                                    | x ]r[<br>y<br>z          | 55<br>0.000<br>0.000                                                                                                    |  |
| ENT                                                                                                    | X <u>{r {</u><br>Y<br>Z  | 5E 865<br>0000<br>0000<br>0000                                                                                                    |  |
|                                                                                                    | x <u>2.r 4</u><br>y<br>z | 5E RLL<br>0000<br>0000                                                                                                    |  |
| ENT                                                                                                    | X <u>2 2</u><br>Y<br>Z   | 5 <u>E ALL</u><br>In I <u>E</u><br>0000                                                                                                    |  |
|                                                                                                    | X<br>Y<br>Z              | 0.000<br>0.000<br>0.000                                                                                                    |  |

3-4-2 Remise à zéro des programmes (efface toutes les entrées)

# 3-5 Contrôle de l'affichage (8.tESt)

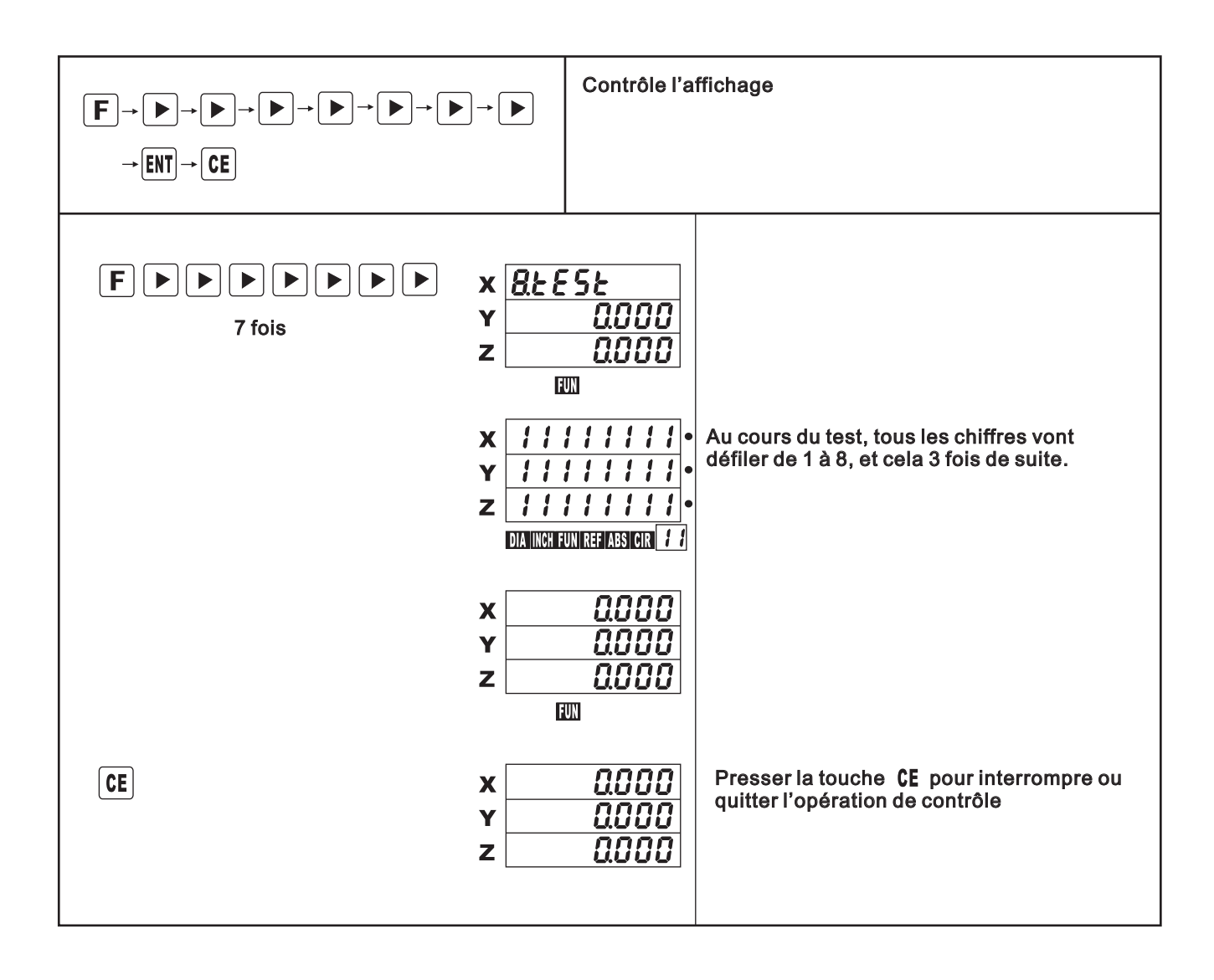

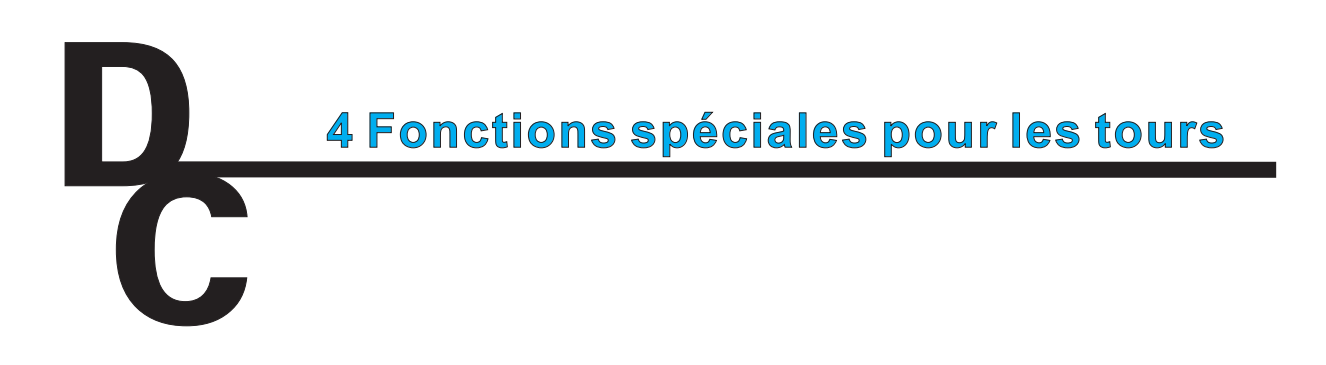

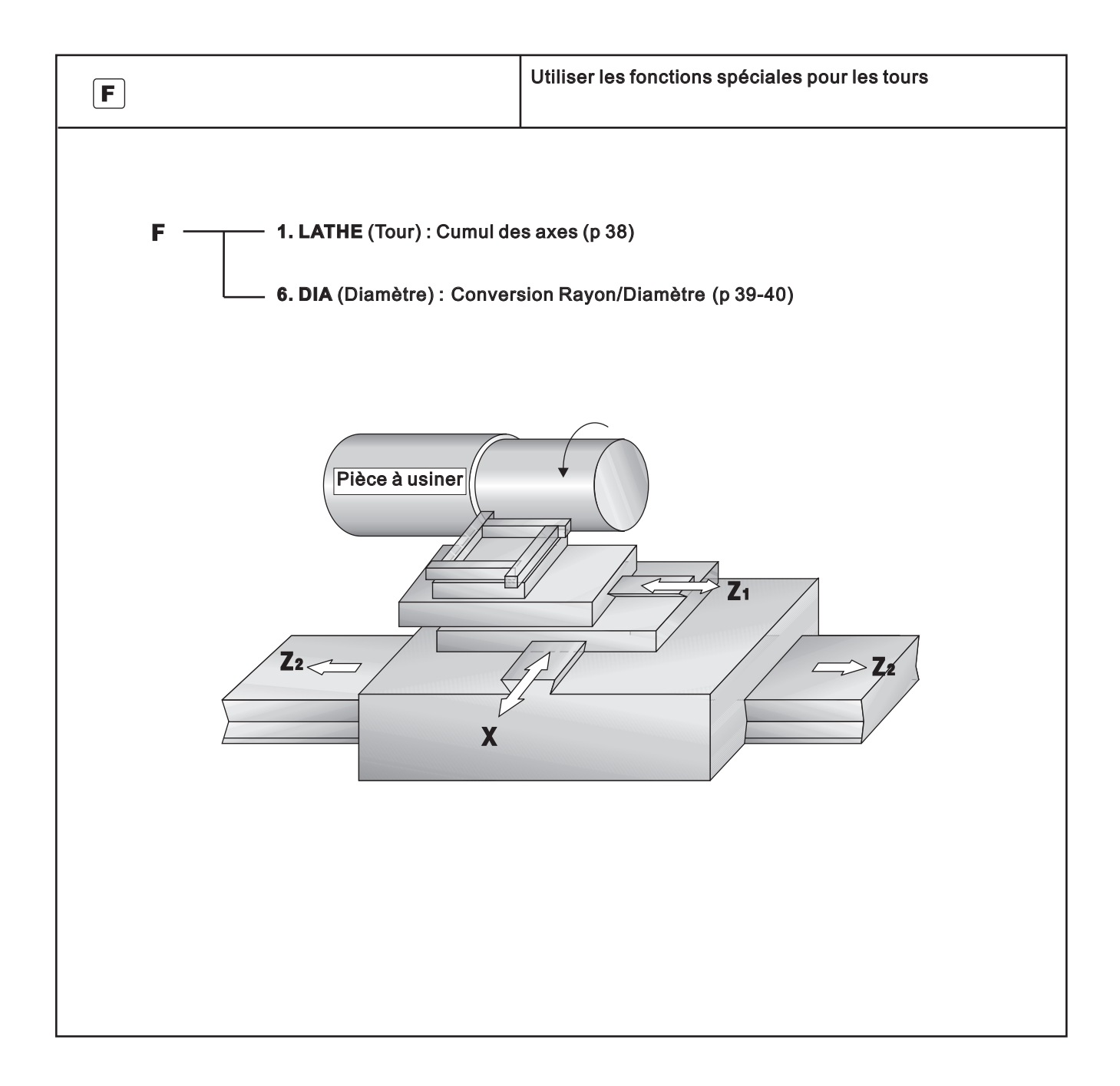

# 4-1 Cumuls des axes (1.LAthE)

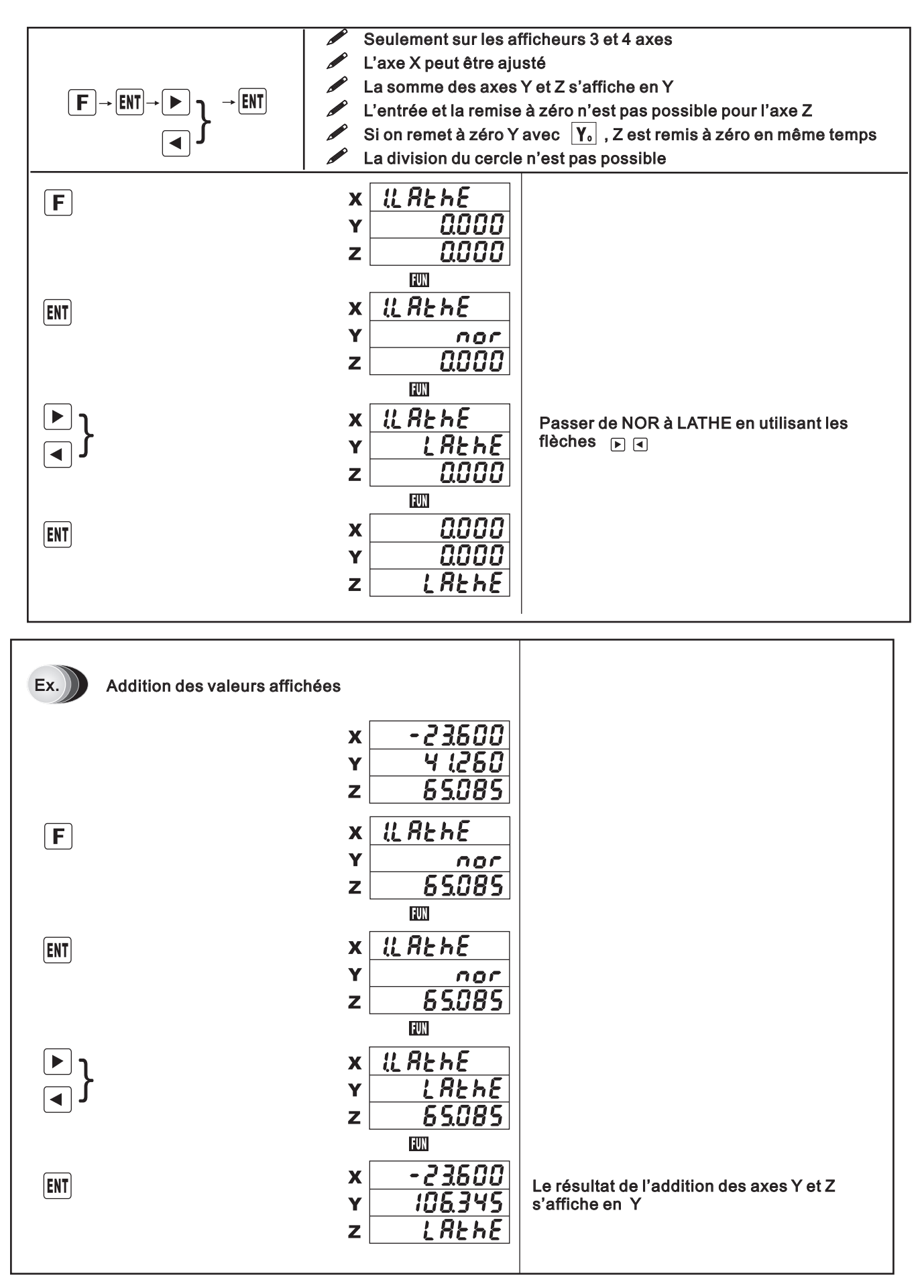

# 4-2 Conversion Rayon/Diamètre (6.diA)

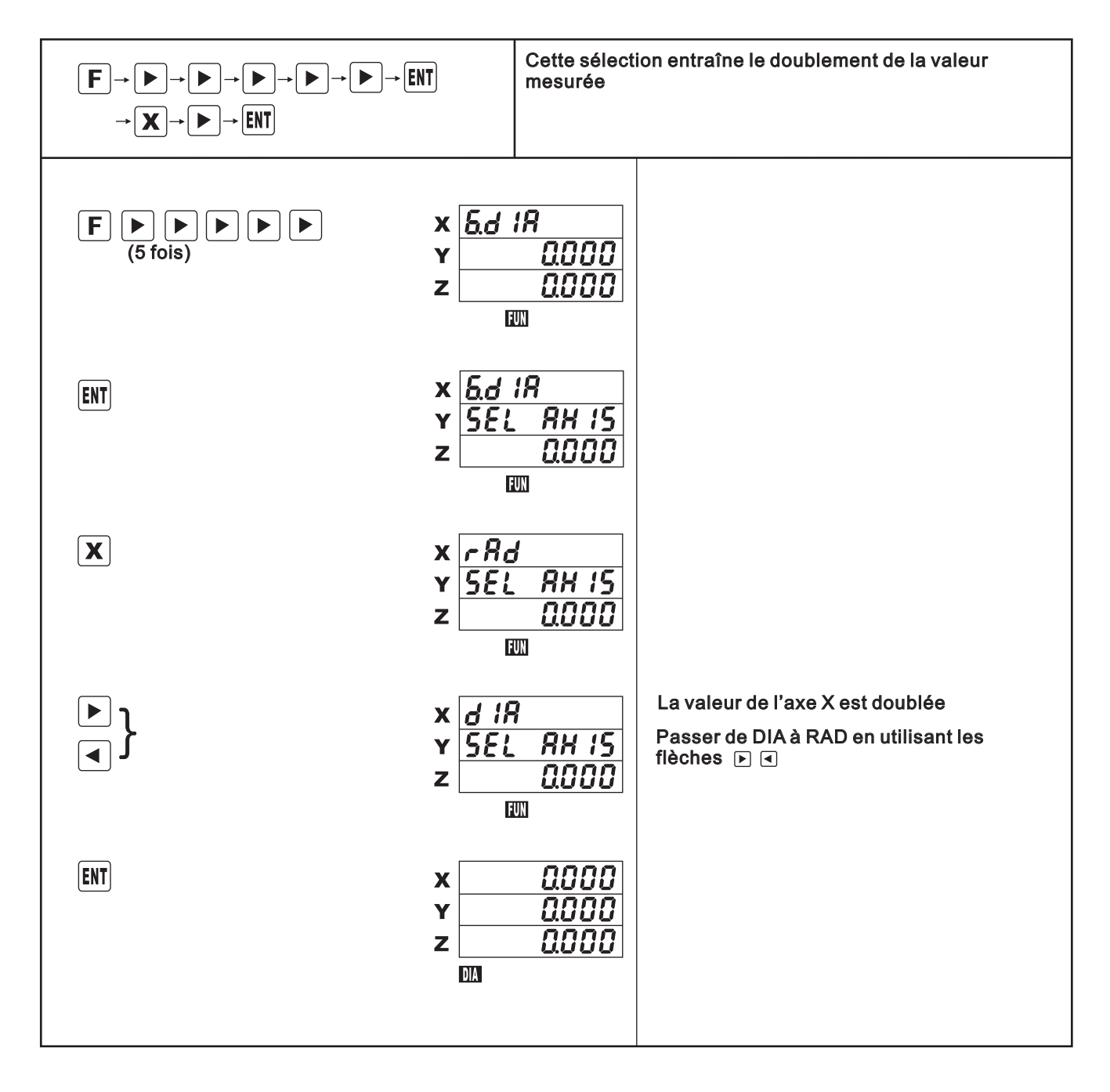

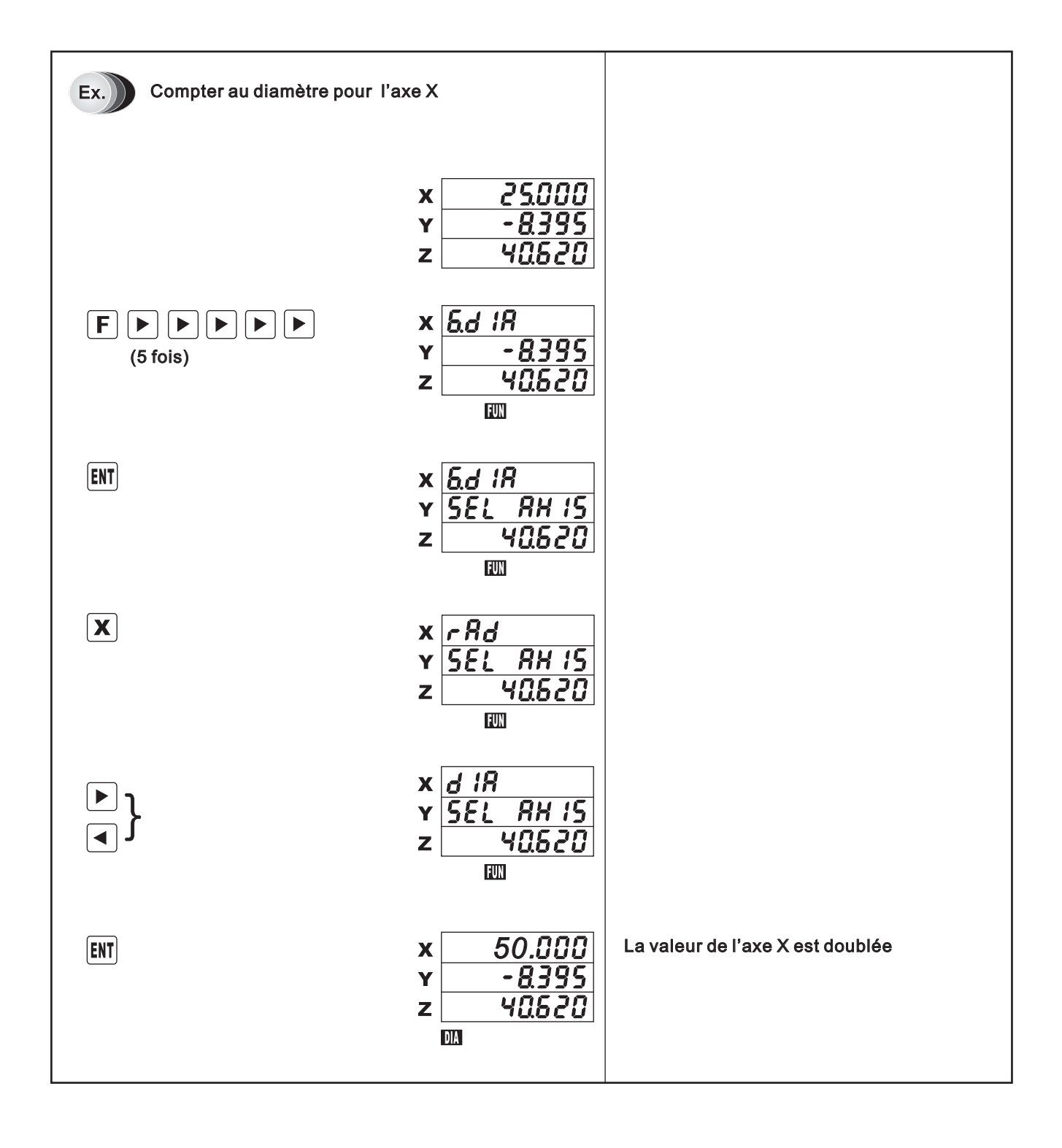

# 4-3 Décalage d'outil

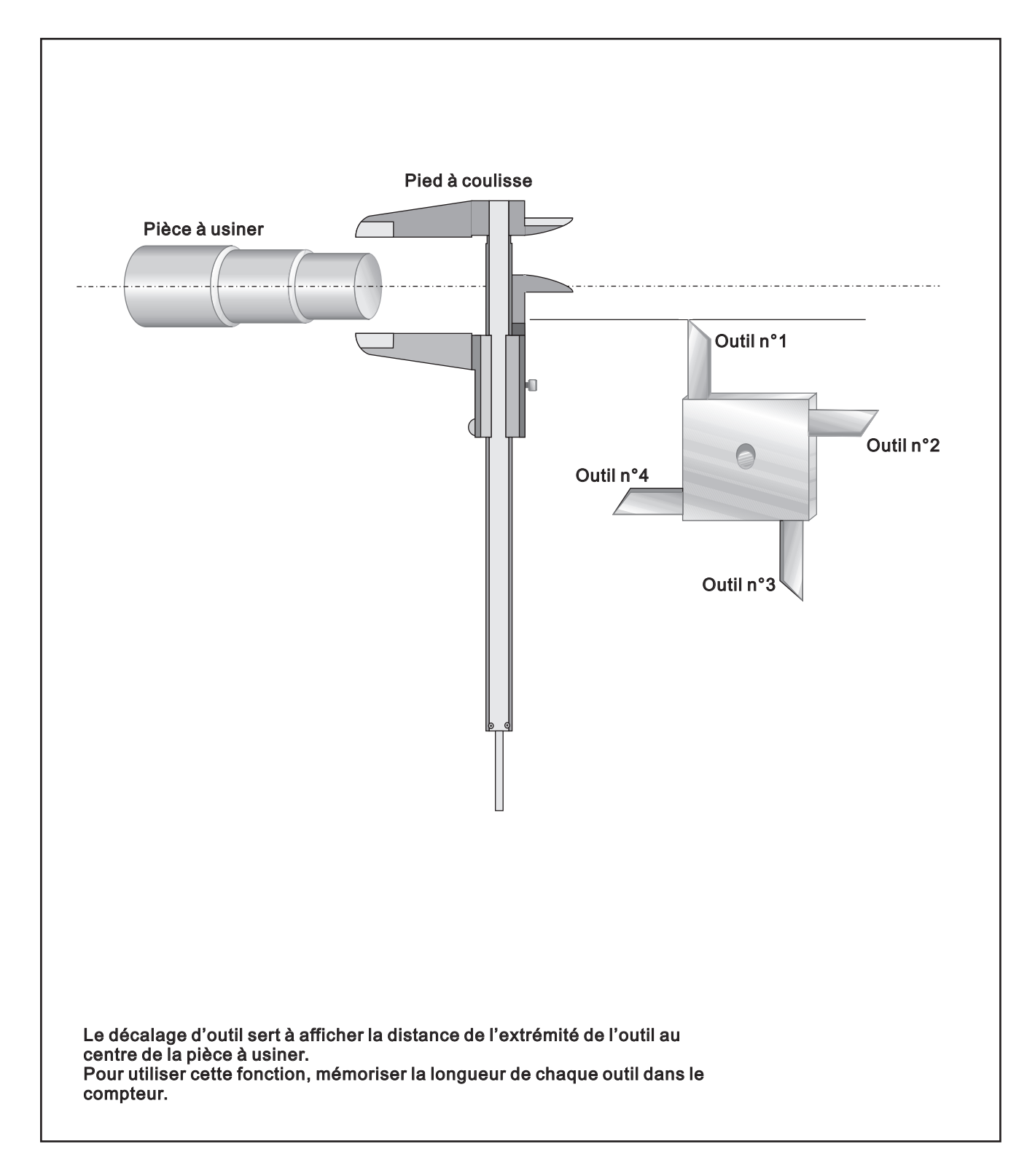

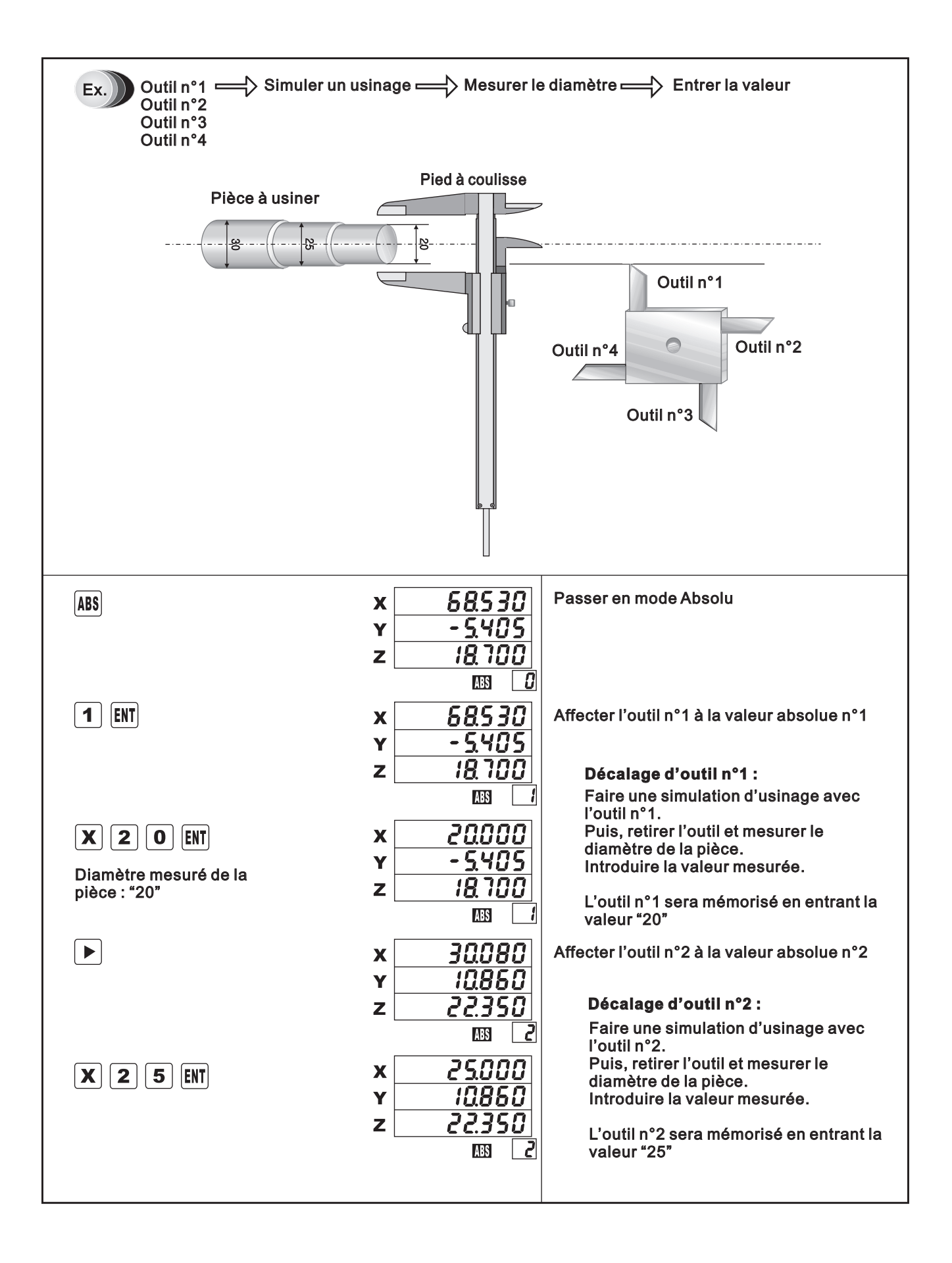

|           | x <u>43060</u><br>y 18860<br>z <u>51200</u>                          | Affecter l'outil n°3 à la valeur absolue n°3<br><b>Décalage d'outil n°3 :</b>                                                                                           |
|-----------|----------------------------------------------------------------------|----------------------------------------------------------------------------------------------------|
| X 3 O ENT | x <u>30.000</u><br>y <u>18.860</u><br>z <u>57.800</u><br>MB <u>3</u> | l'outil n°3.<br>Puis, retirer l'outil et mesurer le<br>diamètre de la pièce.<br>Introduire la valeur mesurée.<br>L'outil n°3 sera mémorisé en entrant la<br>valeur "30" |

# 5 Installation et résolution des problèmes

### **SOMMAIRE de la partie 5** Page 5-1 Installation 5-1-1 Installation et précautions à observer 45 5-1-2 Outillage nécessaire à l'installation 45 5-2 Montage et réglage 46 5-3 Montage de la règle 5-3-1 Positionnement, perçage et fixation temporaire 47 47 5-3-2 Installation définitive de la règle 5-3-3 Montage de la tête de lecture 48 5-3-4 Vue d'ensemble 49 **5-4 Maintenance** 50 5-5 Remplacement d'un fusible 51 5-6 Schémas de branchement (connecteurs et broches) 52

### 5-1 Installation

5-1-1 Installation et précautions à observer :

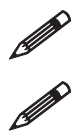

Le compteur doit être relié à la terre.

Ne pas placer le compteur à proximité d'appareil pouvant générer des perturbations électriques.

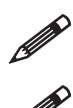

Veiller à protéger la règle de toutes huiles de coupe ou autre fluides gras.

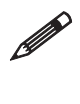

Sélectionner l'emplacement, au plus près de l'objet à mesurer ou de la pièce à usiner, afin d'assurer la précision maximum des mesures.

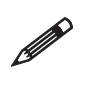

Il est fortement recommandé d'installer un couvercle de protection et de s'assurer que la tête peut se déplacer librement et sans heurt.

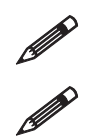

Les règles en verre peuvent être cassées par n'importe quel choc. Les manier avec précaution.

Utiliser une tension d'alimentation entre 110 et 220 Volts.

### 5-1-2 Outillage nécessaire à l'installation

- Perceuse électrique : forêts de 3.5, 4.3 et 5.2 mm
- Taraud : M4, M5, M6
- Comparateur à cadran : 1/100 mm
- Petite poignée conique
- Tournevis cruciforme
- Assortiment de clés

### 5-2 Montage et Réglage

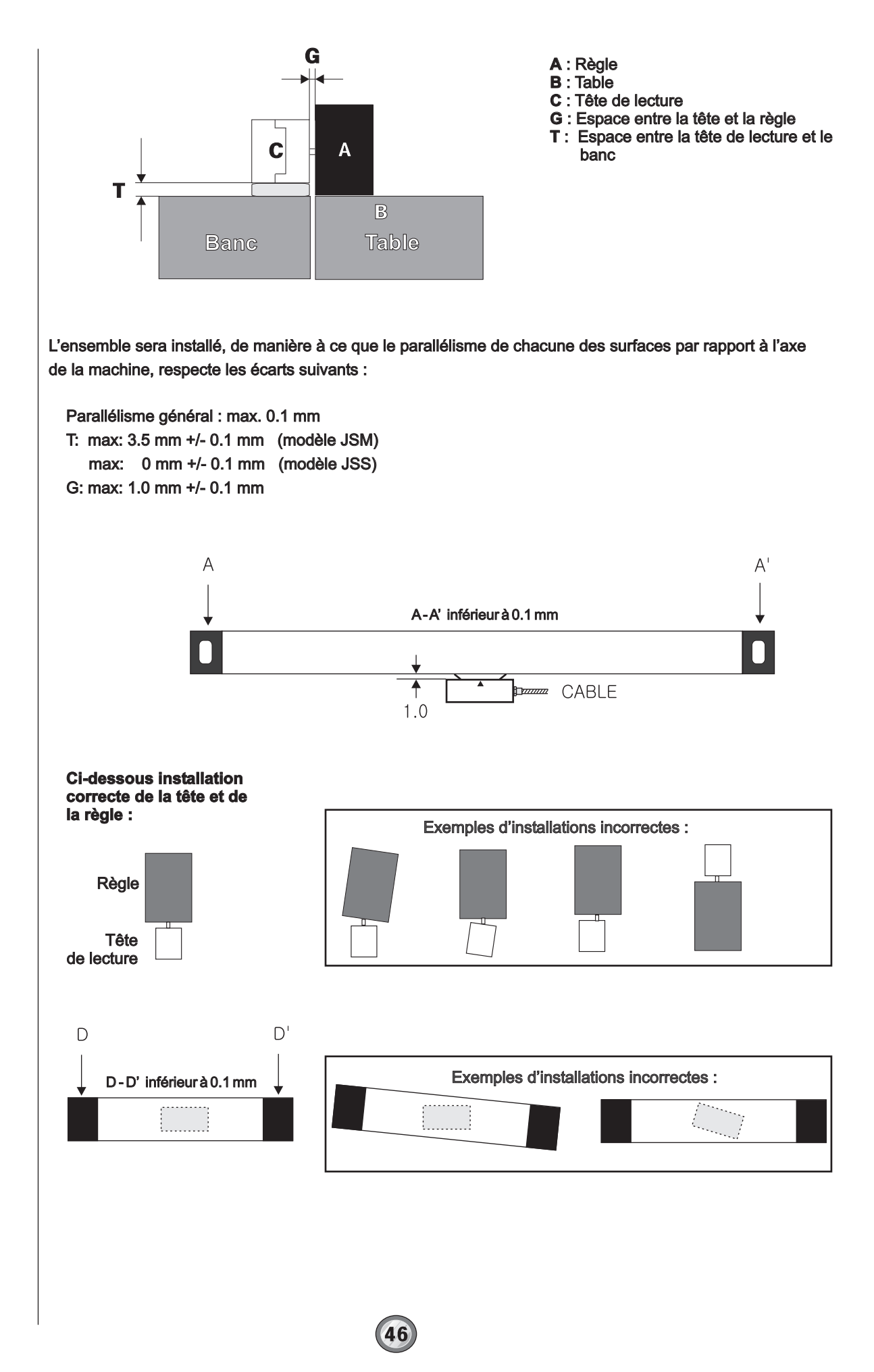

### 5-3 Montage de la règle

### 5-3-1 Positionnement, perçage et fixation temporaire

En se reportant au schéma des dimensions externes de la règle, déterminer l'emplacement de la règle sur la table.

Percer et tarauder.

Fixer, temporairement, la règle à la table, en utilisant les vis creuses à tête hexagonale. Laisser la règle en place pendant 30mn environ afin que la température de la règle linéaire s'adapte à la température de la machine.

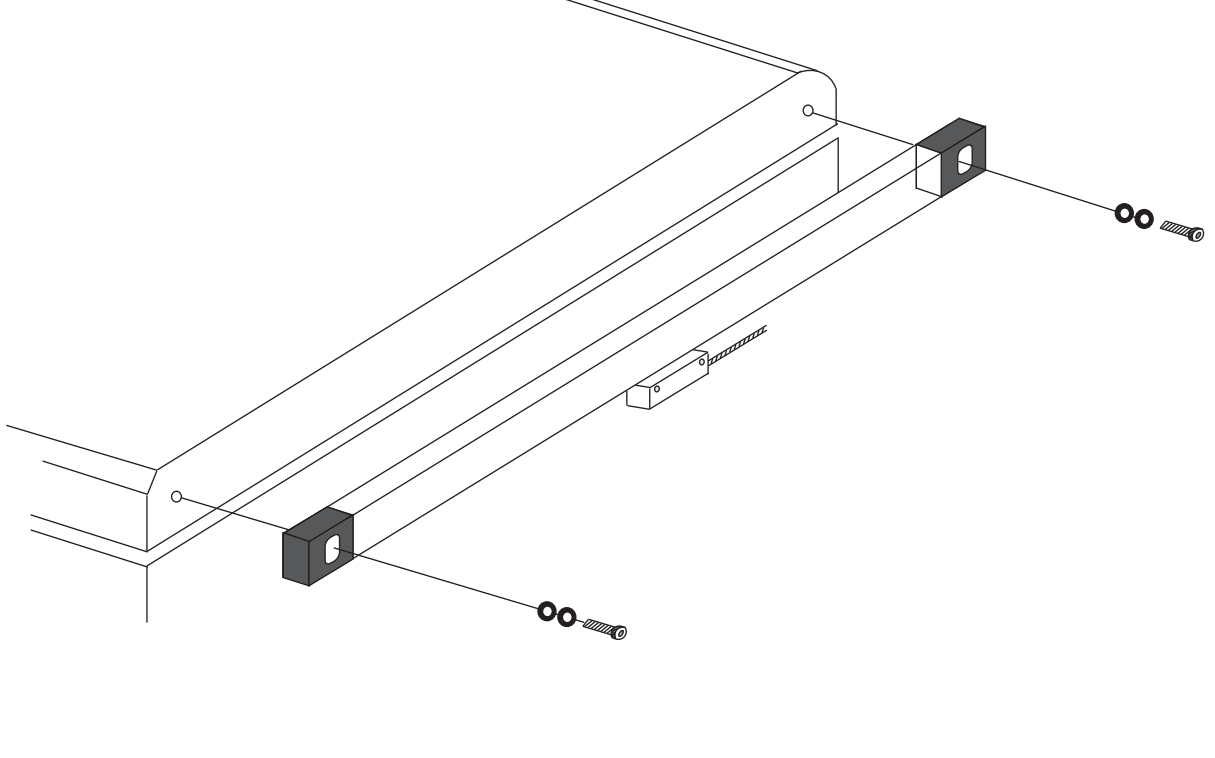

### 5-3-2 Installation définitive de la règle

A l'aide du compteur à cadran et sur la règle temporairement fixée, vérifier le parallélisme de la surface A.

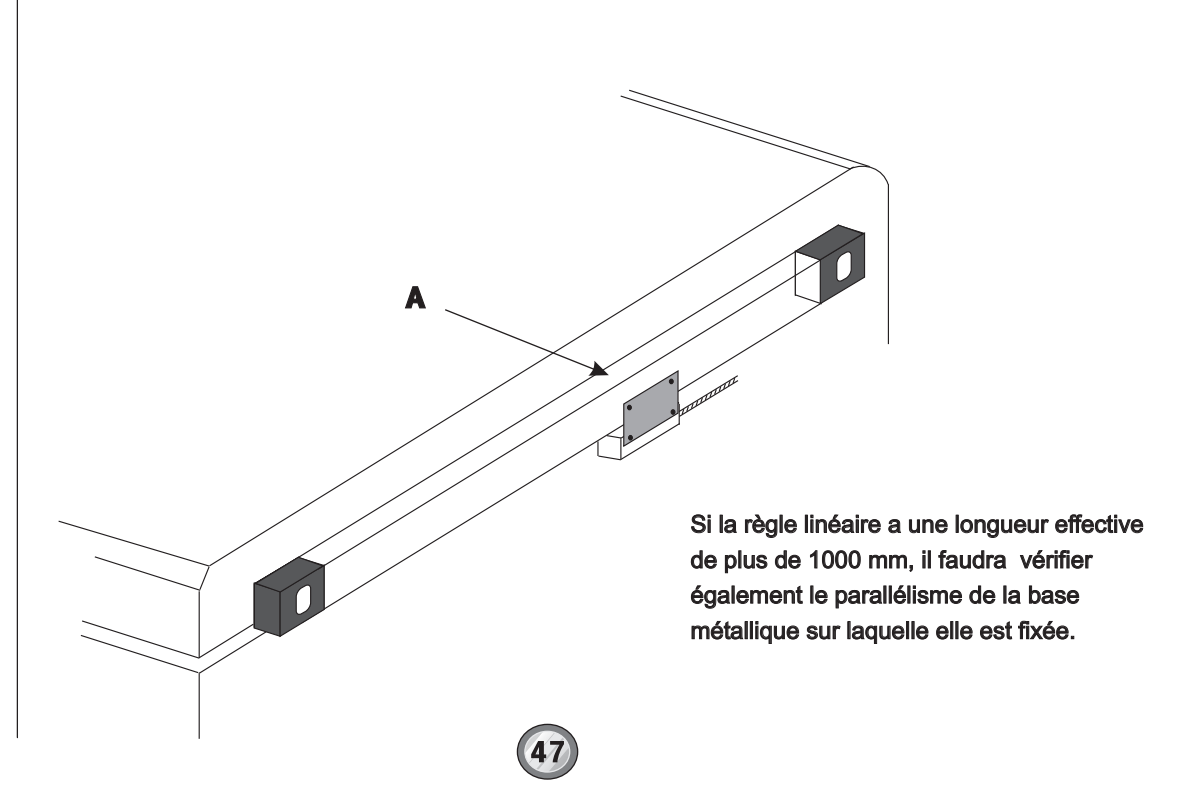

### 5-3-3 Montage de la tête de lecture

Quand la règle est fixée directement à la table, l'épaisseur de la fixation devra être de : 3,5 mm +/- 0,1 mm. Pour un ajustement fin de l'épaisseur, il est recommandé d'utiliser des rondelles.

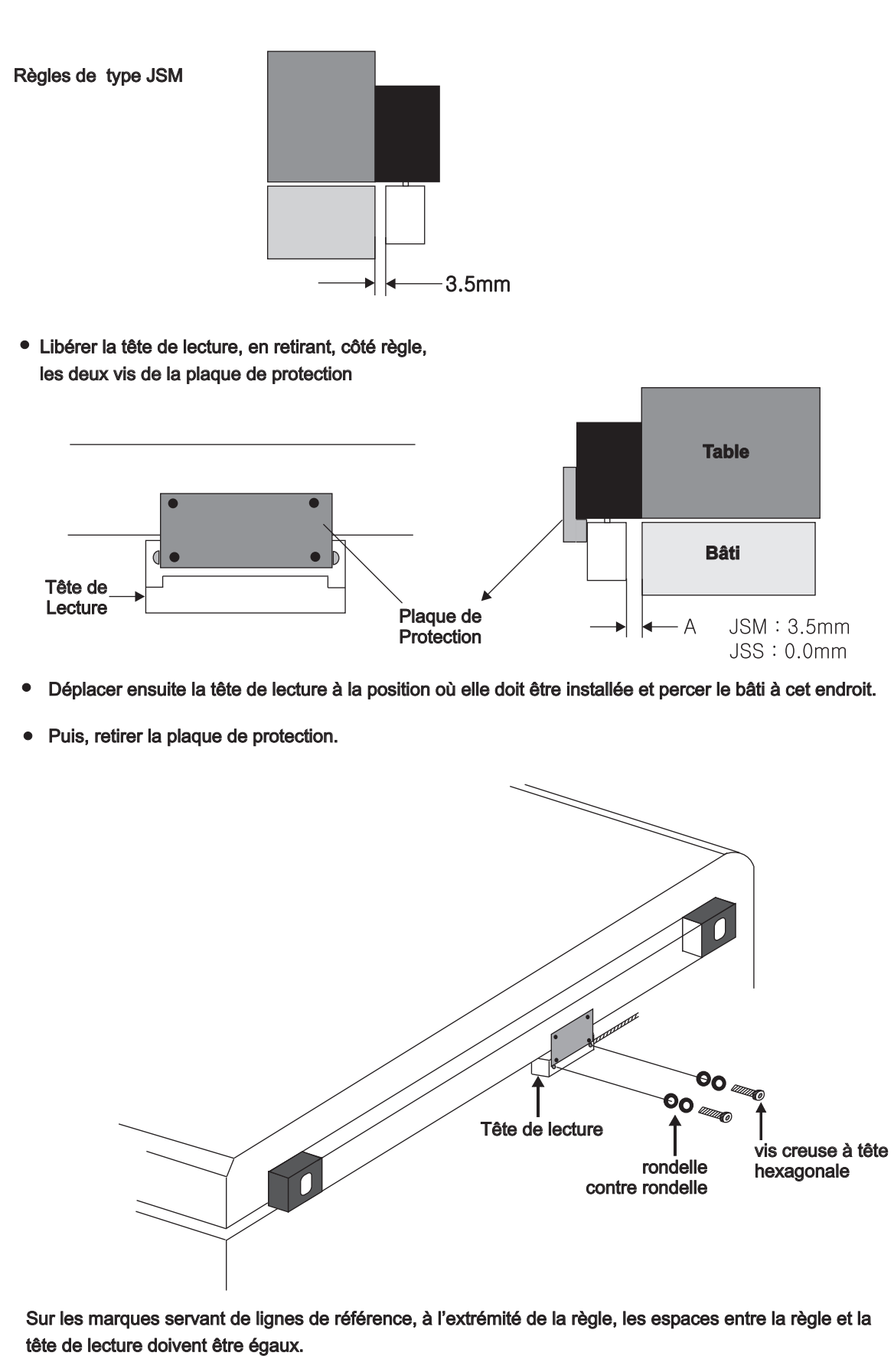

### 5-3-4 Vue d'ensemble

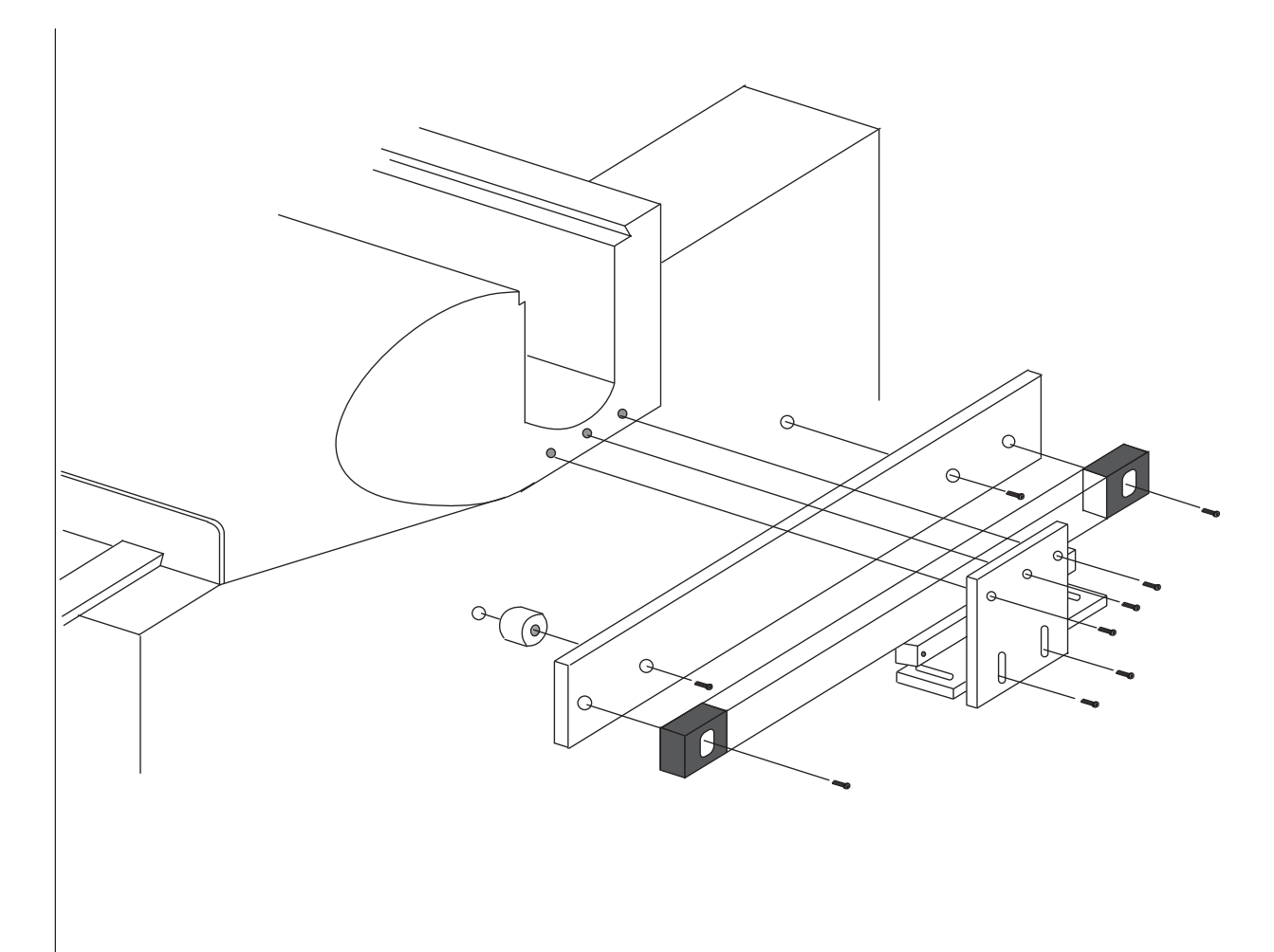

### **5-4 Maintenance**

| Problèmes                                              | Remèdes                                                                                                    |
|--------------------------------------------------------|----------------------------------------------------------------------------------------------------|
| Le voyant de mise sous tension ne s'allume plus        | <ul> <li>Vérifier que la touche  soit bien activée</li> <li>Vérifier que l'alimentation principale soit active</li> <li>Vérifier que le fusible ne soit pas grillé</li> <li>Vérifier que le cordon d'alimentation soit raccordé correctement</li> </ul>                                                                                                    |
| A chaque mise sous tension, le fusible grille          | <ul> <li>Vérifier la stabilité de la source d'alimentation</li> <li>Débrancher une règle et vérifier les connecteurs</li> </ul>                                                                                                    |
| Aucun affichage à l'écran                              | <ul> <li>Fluide de coupe ou huile à l'intérieur du clavier</li> <li>Vérifier le branchement du connecteur</li> </ul>                                                                                                    |
| Un message indique "ERROR" sur l'écran                 | <ul> <li>Vérifier le branchement entre le compteur et la règle</li> <li>Vérifier la mise à la terre</li> <li>Vérifier les fixations</li> <li>Rechercher l'origine de la panne en permutant les règles sur les axes<br/>du compteur</li> <li>Vérifier les jeux de la machine</li> <li>Vérifier l'intégrité du verre de la règle (casse suite torsion ou courbure)</li> </ul>                                                                                                    |
| L'affichage reste fixe alors que la règle se déplace   | <ul> <li>Vérifier le taux de compensation "RATE" (p. 32)</li> <li>Voir si le taux de compensation est bien "1000000"</li> <li>Vérifier le branchement de la règle au compteur</li> </ul>                                                                                                    |
| L'affichage d'un des axes ne fonctionne pas            | Effectuer une permutation de règles afin d'en trouver la cause                                                                                                    |
| Le voyant "DIA" reste allumé                           | • Passer en mode "RAD" en utilisant la conversion Rayon/Diamètre (p. 39)                                                                                                    |
| La valeur affichée est le double de la valeur réelle   | <ul> <li>Vérifier le taux de compensation "RATE" (p. 32)</li> <li>Voir si le taux de compensation est bien "1000000"</li> <li>Vérifier que le voyant "DIA" soit bien allumé puis effectuer la correction ci-dessus</li> </ul>                                                                                                    |
| La valeur affichée est différente de la valeur mesurée | • Distance réelle<br>Distance relevée sur l'afficheur = Correction du taux de<br>compensation "RATE"                                                                                                    |
|                                                        | Ex. 1: $\frac{30.0000}{299.100} = 1.003009$ Ex. 2: $\frac{200.000}{200.050} = 0.999750$ EX. 2: $\frac{1000}{200.050} = 0.999750$ EX. 2: $\frac{1000}{200.050} = 0.999750$ EX. |
| Note                                                   | Ne laisser pénétrer ni liquide de coupe, ni saletés à l'intérieur de la règle                                                                                                    |

# 5-5 Remplacement d'un fusible

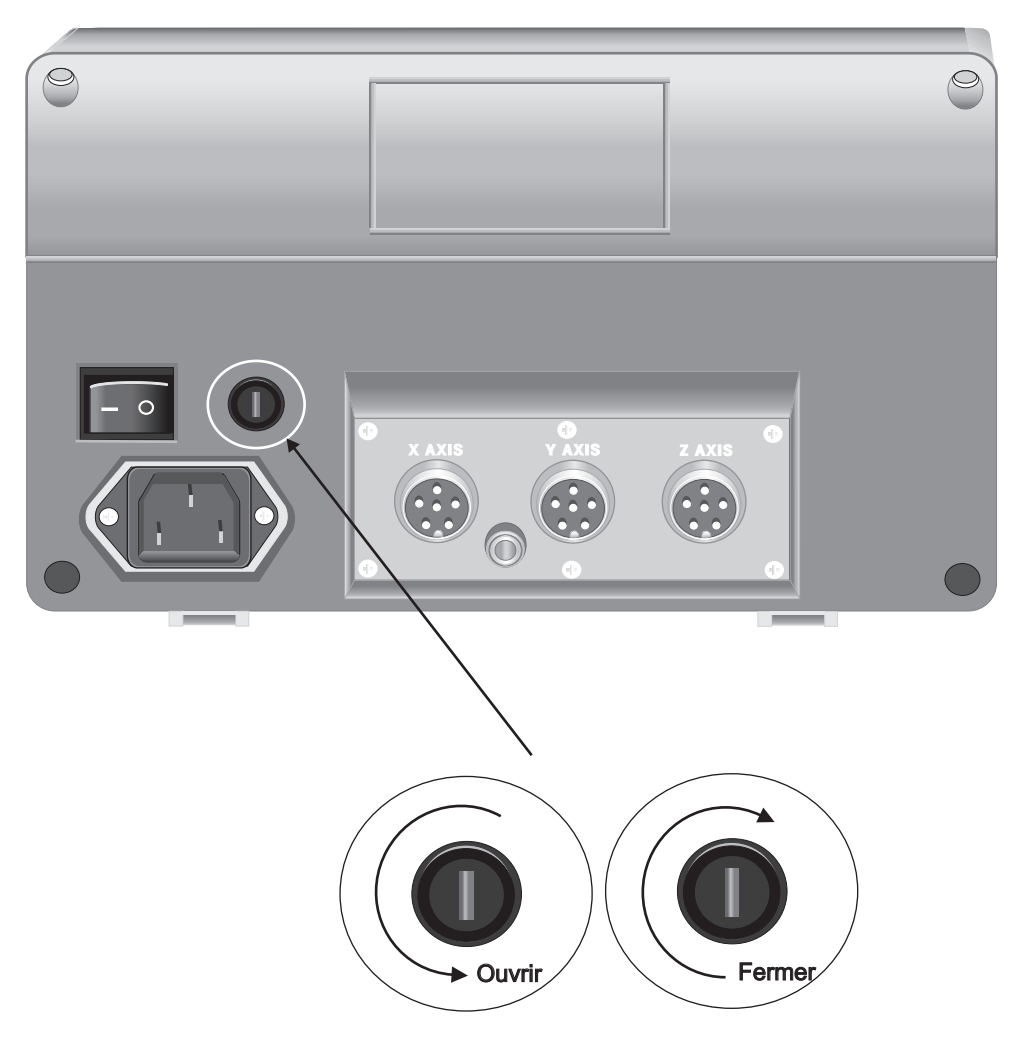

Pour remplacer un fusible (250V 2A), utiliser un tournevis.

| Tension standard | 110 ~ 220 V |
|------------------|-------------|
| Fusible          | 250V, 2A    |

| Embase sur le compteur                                                                                          | Connecteur de la règle                                                                                          |
|----------------------------------------------------------------------------------------------------|----------------------------------------------------------------------------------------------------|
|                                                                                                    |                                                                                                    |
| Broche 1 : + (+ 5V)<br>Broche 2 : A<br>Broche 3 : B<br>Broche 4 : Z<br>Broche 5 : - (0V)<br>Broche 6 : Blindage | Broche 1 : + (+ 5V)<br>Broche 2 : A<br>Broche 3 : B<br>Broche 4 : Z<br>Broche 5 : - (0V)<br>Broche 6 : Blindage |

**Couleurs des fils** 

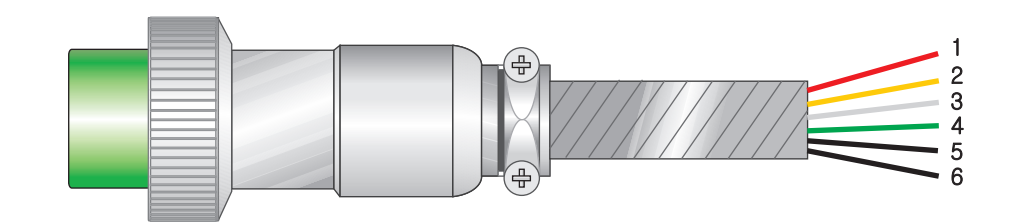

| Broche | Couleurs      | Signal           |
|--------|---------------|------------------|
| 1      | Rouge         | + (+ 5V)         |
| 2      | Jaune         | A (+ 4.2V)       |
| 3      | Blanc         | B (+ 4.2V)       |
| 4      | Vert          | Z (+ 0.4V)       |
| 5      | Noir          | - (+ 0V)         |
| 6      | Blindage noir | Blindage (Terre) |

### Branchement du compteur pour l'électroérosion

| Câble signal                           |               |                         | Compteur                               |               |                       |
|----------------------------------------|---------------|-------------------------|----------------------------------------|---------------|-----------------------|
| Broche 2 :<br>Broche 3 :<br>Broche 4 : | A<br>B<br>COM | Jaune<br>Rouge<br>Blanc | Broche 2 :<br>Broche 3 :<br>Broche 4 : | A<br>B<br>COM | Blanc<br>Vert<br>Noir |

(52